# DBS IDEAL Self-Service Administration

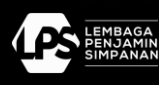

PT Bank DBS Indonesia is licensed and supervised by The Indonesian Financial Services Authority and Bank Indonesia, and an insured member of Indonesia Deposit Insurance Corporation (LPS)

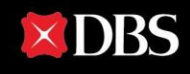

х

# **Table of Contents**

#### **User Creation**

| 01 Logging On For The First Time                                                                            | 4  |
|----------------------------------------------------------------------------------------------------|----|
| 02 Creating Enquiry Users                                                                                   | 5  |
| 03 Creating Transaction Maker Users                                                                         | 7  |
| 04 Creating Transaction Approver Users                                                                      | 11 |
| 05 A Faster Way To Create a New User<br>Copying an existing User Profile                                    | 15 |
| User Management                                                                                             |    |
| 06 Review user access                                                                                       | 17 |
| 07 Viewing / Modifying Existing User Profile                                                                | 18 |
| 08 Deletion of Existing User Profiles                                                                       | 20 |
| 09 Reset Login Details                                                                                      | 21 |
| 10 Activation / Suspension of Existing Users                                                                | 22 |
| 11 Unlocking Security Devices                                                                               | 24 |
| 12 Approving Requests<br>For designated approvers only                                                      | 25 |
| Company Management                                                                                          |    |
| 13 Viewing Company's Profile<br>View company details, service information, payee<br>details                 | 27 |
| 14 Viewing Bank Account(s) Settings                                                                         | 28 |
| 15 Managing Your Company's Approval<br>Policies<br>Create new, view or manage existing approval<br>policies | 29 |

X

# **Table of Contents**

#### **Company Management**

| 16 Managing Your Company's Approval<br>Groups<br>Create new, view or manage existing approval groups | 33 |
|----------------------------------------------------------------------------------------------------|----|
| 17 Viewing Group Overview Details<br>View and access company profiles                                | 36 |
| Report Management                                                                                    |    |
| 18 Generating Reports                                                                                | 37 |
| 19 Generating Audit Reports                                                                          | 38 |
| Frequently Asked Questions                                                                           |    |
| 20 FAQs                                                                                              | 39 |

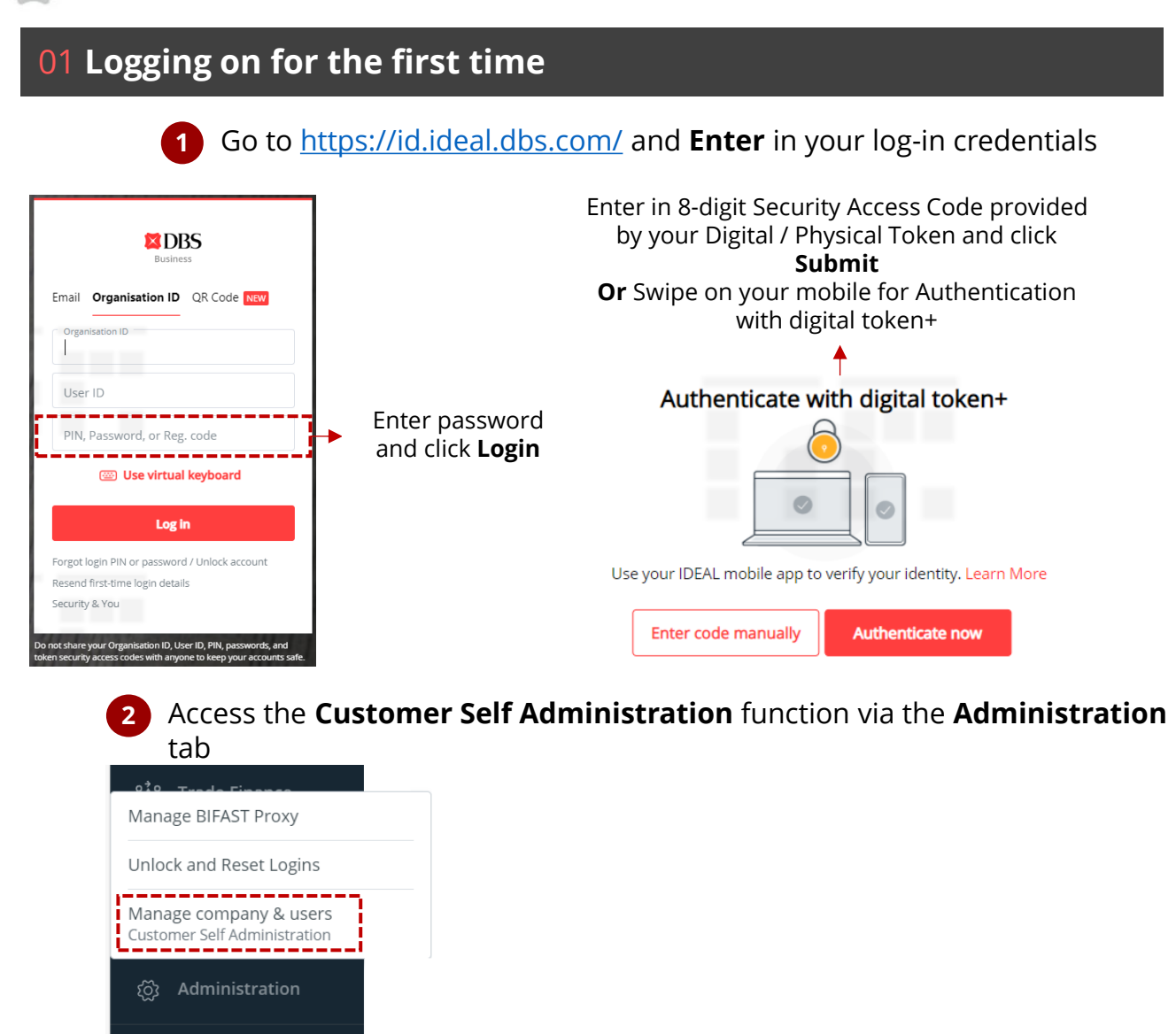

#### Arrive at the Self-Service Admin Dashboard

[·]→ Logout

| DBS IDEAL CUSTOMER SEL     | F ADMINISTRATION                               |                                                         |                                 | () Help               | L DBSI INTERNAL CIF          | Logout                             |
|----------------------------|------------------------------------------------|---------------------------------------------------------|---------------------------------|-----------------------|------------------------------|------------------------------------|
| IDEAL<br>Beck to DEAL Home | Dashboard<br>Summery                           | Users<br>View and manage users                          | My Profile<br>View and manage n | e<br>ry profile       | Company<br>Setup and profile | Reports<br>View and manage reports |
|                            | <ul> <li>My outstand</li> </ul>                | ing requests (0)                                        |                                 | Admin                 | audit trail report           |                                    |
|                            | Show all (0) My approval                       | (0)                                                     |                                 |                       |                              |                                    |
|                            | <ul> <li>Show all (0)</li> <li>Save</li> </ul> | d (0) O Pending approval (0) O P                        | artially approved (0)           |                       |                              |                                    |
|                            | C Rejected (0) O Peri                          | ding document check (0) ု 🔘 Pending bar                 | nk processing (0) 🛛 🔘 Bank reje | cted (0)              |                              |                                    |
|                            | Completed (0) O A                              | aproved (0)                                             |                                 |                       |                              |                                    |
|                            | Pilter by request, affected                    | user name, user ID, or last action by                   |                                 | Show additional       | filters 🥪                    |                                    |
|                            |                                                |                                                         |                                 | View up to 10 per pag | e 100 per page               |                                    |
|                            | Request 0                                      | Affected user name/0<br>Groups/<br>Authorization Policy | Last action by Q                | Status 0              |                              |                                    |
|                            | No Records Found                               |                                                         |                                 |                       |                              |                                    |
|                            | View up to 10 per page 100 pe                  | r page                                                  |                                 |                       |                              |                                    |

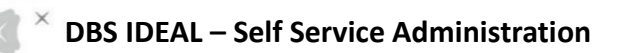

X

# 02 Creating New Users – Enquiry User

# 1 Access Users tab and Click on Create a new user

| DBS IDEAL CUST                                            | OMER SELF ADMINISTR                | ATION                                    | () Help                                  | DBSI GTS SA3                 | Logout                             |
|-----------------------------------------------------------|------------------------------------|------------------------------------------|------------------------------------------|------------------------------|------------------------------------|
| IDEAL<br>Back to IDEAL Home                               | Dashboard<br>Summary               | Users<br>View and manage users           | My Profile<br>View and manage my profile | Company<br>Setup and profile | Reports<br>View and manage reports |
| L                                                         | Jser Library                       | i may add new users, suspend or delete ( | existing users,                          |                              | İ                                  |
| or                                                        | r change their details.            |                                          |                                          |                              |                                    |
| Ĺ                                                         | Create a new user                  | user access<br>at 04 May 2023            |                                          |                              |                                    |
|                                                           | Filter by user or user ID          |                                          |                                          | Show additional filters 📎    |                                    |
| 2                                                         | Enter in Us                        | er Particulars                           | of the user you                          | would like to cr             | reate                              |
| 3                                                         | Enter in IDI<br>enter your p       | EAL Settings of<br>preferred user i      | the user you wo<br>d for the new us      | ould like to crea<br>ser.    | ate. You may                       |
|                                                           |                                    |                                          |                                          |                              |                                    |
| 4                                                         | Set up the <b>L</b>                | Jser Entitleme                           | <b>nt</b> for the user y                 | /ou would like               | to create.                         |
|                                                           | manually                           | <b>py</b> from an exis                   | ting enquiry use                         | er or set up ent             | luement                            |
|                                                           |                                    | Copy from existin                        | g user                                   |                              |                                    |
|                                                           |                                    | Select a user                            |                                          |                              | ~                                  |
|                                                           |                                    | All initial setting belo                 | ow will be taken from this u             | ser. You can modify these    | setting.                           |
|                                                           |                                    | Set up entitlemen                        | t manually                               |                              |                                    |
|                                                           | ¥                                  |                                          |                                          |                              |                                    |
| Company name (Org ID                                      | <b>5</b> 48(201)                   | Click on Yes i                           | f created user is                        | a designated                 | contact persor                     |
| Contact person<br>Is this user an official cont<br>Yes No | tact person or representative      | e of your company for DBS mat            | tters (A maximum of 5 users can          | be designated as contact per | rson/s)                            |
| Enquiry access<br>Can this user check/view                | account info                       | <b>Click</b> on Ves f                    | or Enquiry acces                         | ss and <b>snecify</b>        |                                    |
| Yes O No                                                  |                                    | accounts                                 | or Enquiry dece.                         | ss and specify               | 1                                  |
| Enquiry details                                           |                                    |                                          |                                          |                              |                                    |
| Advanced enquiry of                                       | <b>ptions</b> can be used to custo | omize enquiry access to cheque           | statuses, loans, and FX contrac          | ts.                          |                                    |
| Accounts                                                  |                                    |                                          |                                          |                              |                                    |
| All 1 accounts                                            |                                    |                                          | × •                                      |                              | L                                  |
|                                                           |                                    | Show advar                               | oced enquiry detail 📎                    |                              |                                    |
| Transaction access<br>user can create or appro            | ove payments (or payment           | templates)                               |                                          |                              |                                    |

μIJ

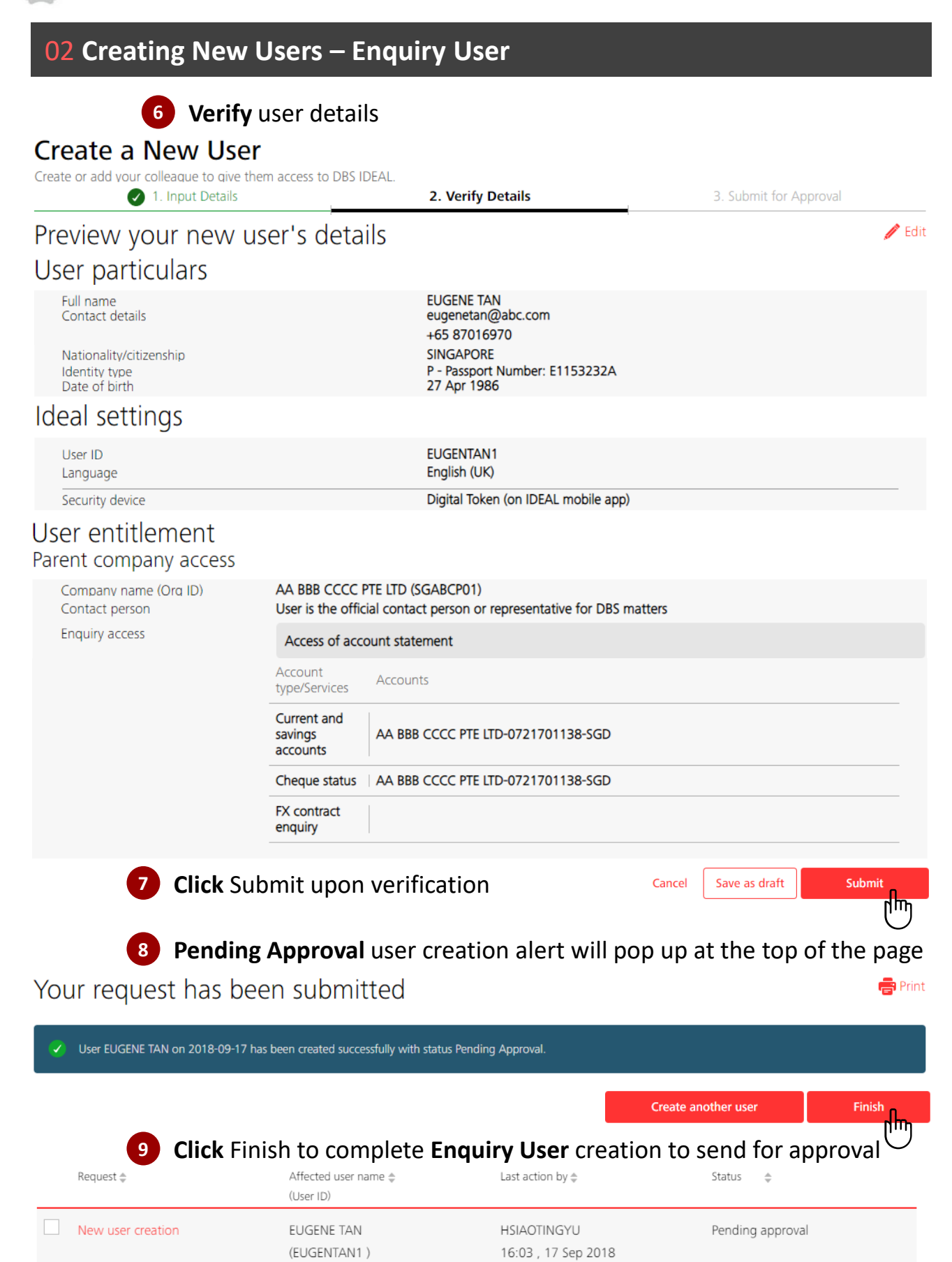

х

# **03** Creating New Users – Transaction Maker User

#### **Access** Users tab and **Click** on Create a new user

|                             | JSTOMER SELF ADMINISTRATIO                                            | ON                                   | 🕜 Help                                   | DBSI GTS SA3                 | L                                  |
|-----------------------------|-----------------------------------------------------------------------|--------------------------------------|------------------------------------------|------------------------------|------------------------------------|
| IDEAL<br>Back to IDEAL Home | Dashboard<br>Summary                                                  | Users<br>View and manage users       | My Profile<br>View and manage my profile | Company<br>Setup and profile | Reports<br>View and manage reports |
|                             | User Library                                                          |                                      |                                          |                              |                                    |
|                             | Manage your organization's users. You may<br>or change their details. | / add new users, suspend or delete e | xisting users,                           |                              |                                    |
| Ī                           | Create a new user Review user                                         | access                               |                                          |                              |                                    |
|                             | ast review at 04 )                                                    | Vlay 2023                            |                                          |                              |                                    |
|                             | Filter by user or user ID                                             |                                      |                                          | Show additional filters 📎    |                                    |
|                             | 2 Enter in User                                                       | · Particulars (                      | of the user you                          | would like to cr             | reate                              |
|                             |                                                                       | i di cicului 5 (                     | of the user you                          |                              | cute                               |
|                             | 3 Enter in IDEA                                                       | <b>L Settings</b> of                 | the user you w                           | ould like to crea            | ate. You ma                        |
|                             | enter vour pr                                                         | eferred user i                       | d for the new u                          | iser.                        |                                    |
|                             | enter your pr                                                         |                                      |                                          |                              |                                    |
|                             |                                                                       |                                      |                                          |                              |                                    |
|                             |                                                                       |                                      |                                          |                              |                                    |
|                             |                                                                       |                                      |                                          |                              |                                    |
|                             |                                                                       |                                      |                                          |                              |                                    |
|                             |                                                                       |                                      |                                          |                              |                                    |
|                             |                                                                       |                                      |                                          |                              |                                    |
|                             |                                                                       |                                      |                                          |                              |                                    |
|                             |                                                                       | or Fatitlana                         | nt for the user                          |                              | to croata                          |
|                             | 4 Set up the Us                                                       | ser Entitieme                        | <b>nt</b> for the user                   | you would like               | to create.                         |
|                             | Vou may con                                                           | from an ovic                         | ting onquiny us                          | or or sot up opt             | itlamont                           |
|                             | fou may copy                                                          | I I UIII all'exis                    | ung enquiry us                           | ser of set up ent            | luement                            |
|                             | manually                                                              |                                      |                                          |                              |                                    |
|                             |                                                                       | Conv from existing                   |                                          |                              |                                    |
|                             | <u> </u>                                                              | Copy from existing                   | g user                                   |                              |                                    |
|                             |                                                                       | Select a user                        |                                          |                              |                                    |
|                             |                                                                       | Select a user                        |                                          |                              | <b>`</b>                           |
|                             |                                                                       | All initial setting belo             | w will be taken from this                | user. You can modify these   | setting.                           |
|                             | •                                                                     | Set up entitlemen                    | t manually                               |                              |                                    |
|                             | i                                                                     |                                      |                                          |                              |                                    |
|                             | <b>♦</b> 5a                                                           | <b>Click</b> on Yes i                | f created user i                         | is a designated              | contact per                        |
|                             |                                                                       |                                      |                                          |                              | contract per                       |
| tact person                 |                                                                       |                                      |                                          |                              |                                    |
| is user an officia          | al contact person or representa                                       | ative of your company fo             | or DBS matters (A maximu                 | m of 5 users can be designa  | ated as contact pers               |
|                             | ······································                                |                                      |                                          |                              |                                    |
| Yes 🔍 I                     | No                                                                    |                                      |                                          |                              |                                    |
|                             |                                                                       |                                      |                                          |                              |                                    |
| uirv access                 |                                                                       | <b>Click</b> on Voc f                | or Transaction                           | accord and Cold              | et the opti                        |
| this user check             | Wiew account info                                                     | CIICK OF YES I                       |                                          | access and sele              | ct the option                      |
| uns user check              |                                                                       | for <b>Transacti</b>                 | on maker                                 |                              |                                    |
| Yes 💿 N                     | No                                                                    |                                      |                                          |                              |                                    |
|                             |                                                                       |                                      |                                          |                              |                                    |
| eaction acces               |                                                                       |                                      | i                                        |                              |                                    |
| isaction acces              | s                                                                     |                                      |                                          |                              |                                    |
| can create or               | approve payments (or payme                                            | ent templates)                       |                                          |                              |                                    |
| Yes 🔿 N                     | No ┥                                                                  |                                      |                                          |                              |                                    |
|                             |                                                                       |                                      |                                          |                              |                                    |
| ansaction acce              | ss details                                                            |                                      |                                          |                              |                                    |
|                             |                                                                       |                                      |                                          |                              |                                    |
| Transaction                 | maker - user can create paym                                          | nents (or payment templa             | ites)                                    |                              |                                    |
| Transaction                 | approver - User can approve                                           | payments (or payment te              | emplates)                                |                              |                                    |
|                             |                                                                       |                                      | _                                        |                              |                                    |

T

# 03 Creating New Users – Transaction Maker User

**6**a

**Select** types of transactions (Payment / Payroll) and confidential Payroll viewing permissions for the intended Transaction Maker User

| Payment                                                                  |                                                   | Tran       | saction  | Tem        | plate    |
|--------------------------------------------------------------------------|---------------------------------------------------|------------|----------|------------|----------|
| Accounts All 1 accounts                                                  | ~                                                 | Maker<br>✓ | Approver | Maker<br>✓ | Approver |
|                                                                          | Show advanced payment options $>$                 |            |          |            |          |
| ✓ Payroll                                                                |                                                   | Tran       | saction  | Tem        | plate    |
| Accounts                                                                 |                                                   | Maker      | Approver | Maker      | Approver |
| View confidential payroll details<br>Employee names and individual amour | its can be viewed Show advanced payroll options 📎 |            |          |            |          |
| AA BBB CCCC PTE LTD-0721701138-5                                         | ↓<br>GD × ✓                                       | ⊻          |          | ~          |          |
| Fixed Deposit Instruction     AA BBB CCCC PTE LTD-0721701138-5           | i<br>GGD × ×                                      |            |          | ✓          |          |
| Account Transfer AA BBB CCCC PTE LTD-0721701138-5                        | GD × ×                                            |            |          | <b>×</b>   |          |

#### Transaction management

- User can help approvers sumbit offline approval requests
- User can modify or edit transactions created by others
- ✓ User can delete transactions created by others
- ✓ User can upload transaction files to initiate transactions

File upload only- user cannot create transaction manually

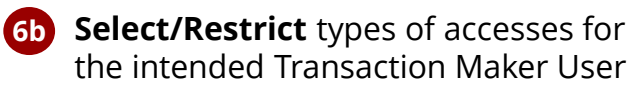

| File management | Maker | Approver |
|-----------------|-------|----------|
| File upload     | ✓     |          |
| File services   | ✓     | ✓        |

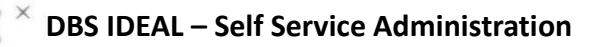

#### 03 Creating New Users – Transaction Maker User

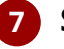

#### Select payee management parameters and Click Continue

#### Payee (beneficiary) management

Can this user create or manage payees

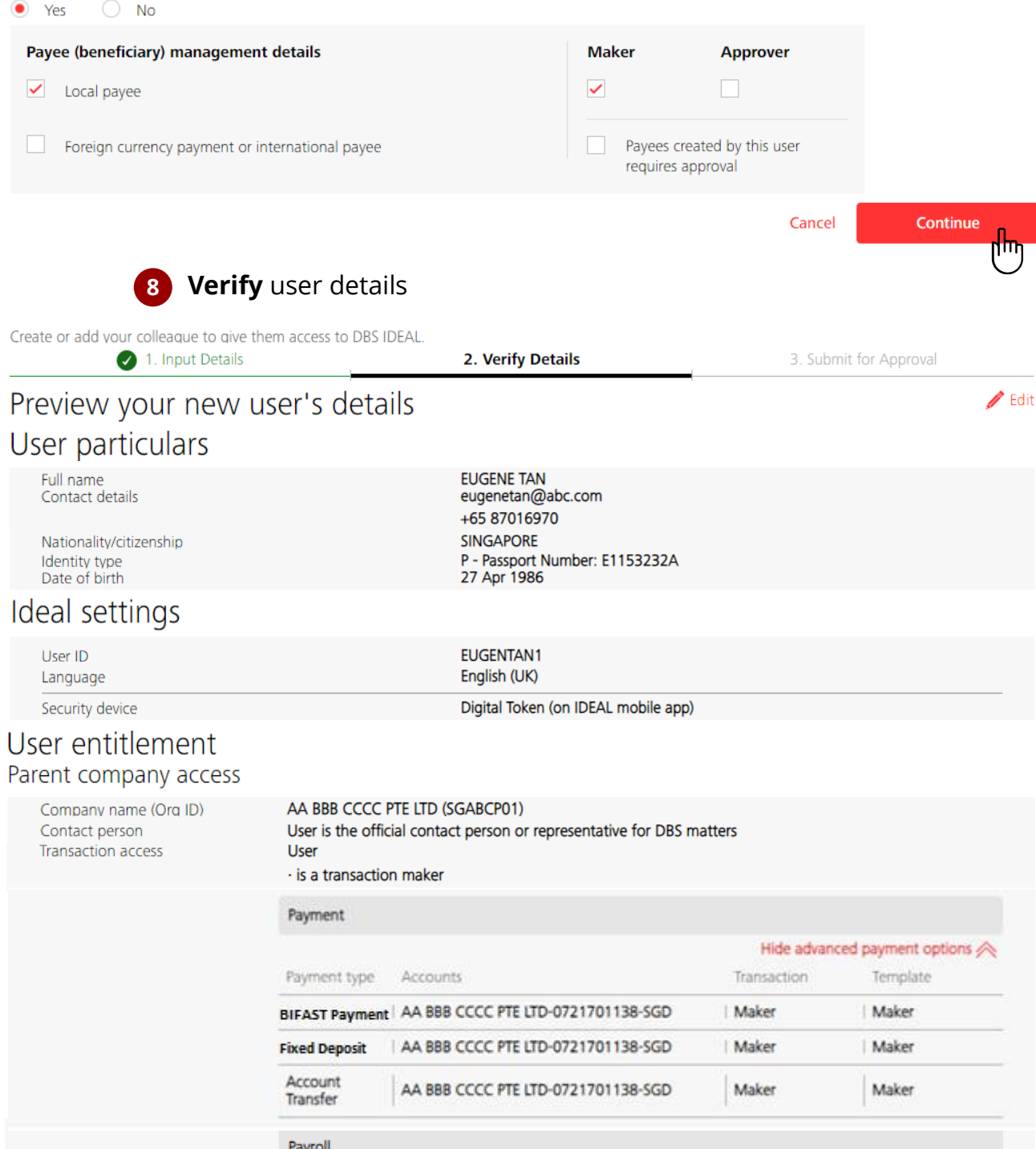

Payroll

Show advanced payroll options 🥪

| 03 Creating New Users – Transaction Maker User |                                                                                                    |                           |  |  |  |  |
|------------------------------------------------|----------------------------------------------------------------------------------------------------|---------------------------|--|--|--|--|
| 9 Verit                                        | <b>fy</b> user details (Cont'd) and <b>Click</b> Submit                                                                                                    |                           |  |  |  |  |
| Transaction management                         | User<br>- can modify or edit transaction created by others<br>- can delete transaction created by others<br>- can upload transaction files to initiate transactions<br>File management |                           |  |  |  |  |
|                                                | File upload                                                                                                    | Maker                     |  |  |  |  |
|                                                | File services                                                                                                    | Maker                     |  |  |  |  |
| Payee management                               | Payee maker ( Domestic )<br>User can make payee .                                                                                                    |                           |  |  |  |  |
|                                                | Cancel Sa                                                                                                    | ave as draft Submit       |  |  |  |  |
| 10 Pend                                        | <b>ding Approval</b> user creation alert will pop ເ                                                                                                    | up at the top of the page |  |  |  |  |

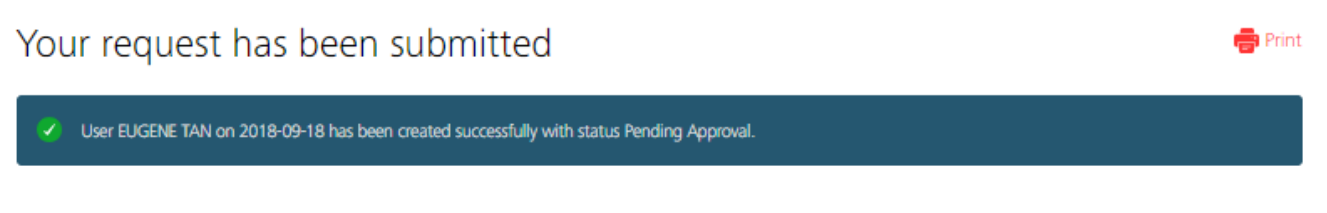

11 **Click** Finish to complete Transaction Maker User creation to send for approval

|                   |                             | Create another                     | user           | Finish       |
|-------------------|-----------------------------|------------------------------------|----------------|--------------|
|                   |                             |                                    |                | $\mathbb{G}$ |
| New user creation | EUGENE TAN<br>(EUGENETAN1 ) | HSIAOTINGYU<br>18:02 , 18 Sep 2018 | Pending approv | al           |

#### 04 Creating New Users – Transaction Approver User

Access Users tab and click on Create a new user

|                                                     | IER SELF ADMINISTRATION             | ٧                                 | Help                                     |                              | .ogout |
|-----------------------------------------------------|-------------------------------------|-----------------------------------|------------------------------------------|------------------------------|--------|
| IDEAL<br>Back to IDEAL 3.0 Home                     | Dashboard<br>Summary                | Users<br>View and manage users    | My Profile<br>View and manage my profile | Company<br>Setup and profile |        |
| User Library                                        | ,                                   |                                   |                                          |                              |        |
| Manage your organizatio<br>or change their details. | n's users. You may add new users, s | suspend or delete existing users, | නි Export CSV 📓 Adı                      | min audit trail report       |        |
| Create a new user                                   |                                     |                                   |                                          |                              |        |
| Filter by user or oser                              | <b>)</b>                            |                                   | Show addit                               | ional filters 📎              |        |
|                                                     |                                     |                                   |                                          |                              |        |

2 Enter in **User Particulars** of the user you would like to create

3 Enter in **IDEAL Settings** of the user you would like to create. You may enter your preferred user id for the new user.

Set up the **User Entitlement** for the user you would like to create. 4 You may **copy** from an existing enquiry user or set up entitlement

|                                                                                                    | Copy from existing user                                                       |                                                                                                    | ]           |
|----------------------------------------------------------------------------------------------------|-------------------------------------------------------------------------------|----------------------------------------------------------------------------------------------------|-------------|
|                                                                                                    | Select a user                                                                 |                                                                                                    | ~           |
|                                                                                                    | All initial setting below will be taken from                                  | m this user. You can modify these setting.                                                                                                    |             |
| •                                                                                                    | Set up entitlement manually                                                   |                                                                                                    |             |
| 5a (                                                                                                    | Click on <b>Yes</b> if created us                                             | ser is a designated contact                                                                                                    | person      |
| Is this user an official contact person or representation of the second second | ive of your company for DBS matters (A m<br>Click on <b>Yes</b> for Transacti | aximum of 5 users can be designated as contaction of 5 on the second second sec | t person/s) |
| <ul> <li>○ Yes ● No</li> </ul>                                                                                                    | or <b>Transaction Approve</b>                                                 | er I                                                                                                    |             |
| Transaction access<br>user can create or approve payments (or paymen                                                                                                    | it templates)                                                                 |                                                                                                    |             |
| Yes     No     Transaction access details                                                                                                    |                                                                               |                                                                                                    |             |
| Transaction maker - user can create payme                                                                                                    | ents (or payment templates)                                                   |                                                                                                    |             |
| Transaction approver - user can approve p                                                                                                    | ayments (or payment templates)                                                | Vou may also <b>Soloct</b>                                                                                                    |             |
| User can only approve payments created                                                                                                    | d by others (dual control) ┥                                                  | types of payments                                                                                                    |             |
| Note: I                                                                                                    | Dual admin control is required                                                | Approver User can                                                                                                    |             |

Approve

#### Note: Dual admin control is required

#### 04 Creating New Users – Transaction Approver User

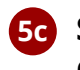

5c Select the approval group, Transaction types (Payments, Payrolls) and confidential payroll viewing rights for this new User

|          | User belongs to the followi                                      | ng group of approvers                      |                                                    |       |                                                                                                    |       |          |
|----------|------------------------------------------------------------------|--------------------------------------------|----------------------------------------------------|-------|----------------------------------------------------------------------------------------------------|-------|----------|
|          | Group A 🗸                                                        | This is used when a<br>by anyone in the sa | an approval can be made<br>ame group of Approvers. |       |                                                                                                    |       |          |
| Trans    | action type                                                      |                                            |                                                    |       |                                                                                                    |       |          |
|          |                                                                  |                                            |                                                    | _     |                                                                                                    |       | _        |
| ~        | Payment                                                          |                                            |                                                    | Trans | action                                                                                                    | Tem   | plate    |
| Ace      | counts                                                           |                                            |                                                    | Maker | Approver                                                                                                    | Maker | Approver |
| A        | II 1 accounts                                                    |                                            | ~                                                  |       | <ul> <li>Image: A start of the start of the start of</li></ul> |       | ✓        |
|          |                                                                  | Show advance                               | ced payment options 📎                              |       |                                                                                                    |       |          |
|          | Payroll                                                          |                                            |                                                    | Trans | action                                                                                                    | Tem   | plate    |
| Acc      | counts                                                           |                                            |                                                    | Maker | Approver                                                                                                    | Maker | Approver |
| A        | II 1 accounts                                                    |                                            | -                                                  |       | ~                                                                                                    |       | ✓        |
|          | View confidential payroll det<br>Employee names and individual a | ails<br>imounts can be viewed              |                                                    |       |                                                                                                    |       |          |
|          |                                                                  | Show adva                                  | nced payroll options 📎                             |       |                                                                                                    |       |          |
|          |                                                                  |                                            | +                                                  |       |                                                                                                    |       |          |
| <b>_</b> | BIFAST Payment                                                   |                                            |                                                    |       | _                                                                                                    |       | -        |
| A        | A BBB CCCC PTE LTD-0721701                                       | 138-SGD                                    | × ~                                                |       | ~                                                                                                    |       | ~        |
| ~        | Fixed Deposit Instruction                                        |                                            | 1                                                  |       |                                                                                                    |       |          |
| A        | A BBB CCCC PTE LTD-0721701                                       | 138-SGD                                    | × ~                                                |       | ~                                                                                                    |       | ~        |
| ~        | Account Transfer                                                 |                                            |                                                    |       | -                                                                                                    |       |          |
| A        | A BBB CCCC PTE LTD-0721701                                       | 138-SGD                                    | × ~                                                |       | ~                                                                                                    |       | ~        |
|          |                                                                  |                                            |                                                    |       |                                                                                                    |       |          |

6 Select Payee management settings for this new User

#### Payee (beneficiary) management

🖲 Yes 🗌 No

Can this user create or manage payees

| Payee (beneficiary) management details          | Maker                                           | Approver                    |
|-------------------------------------------------|-------------------------------------------------|-----------------------------|
| ✓ Local payee                                   | <b>~</b>                                        | ✓                           |
| Foreign currency payment or international payee | <ul> <li>Payees crea<br/>requires ap</li> </ul> | ated by this user<br>proval |

## 04 Creating New Users – Transaction Approver User

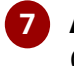

х

**Acknowledge** documentation requirements for submission, and **Click** Continue

| All new approvers need to subn<br>Please send us the following docum<br>1) Printed copy of this request (you c<br>2) Singapore Citizen / Permanent<br>Certified true copy of NRIC<br>Foreigner<br>Certified true copy of either<br>- National ID with residential addre<br>or correspondence from a gove<br>HSIAOTINGYU has read this residentials | nit identity and proof<br>ents to avoid any delay<br>an print a copy after sul<br>Resident<br>dress, OR<br>ss proof (e.g. recent util<br>rnment agency)<br>quirement on 24 Sep 20 | f of residential address documen<br>in your IDEAL Approver setup.<br>bmission of this request of the second second secon | ts to DBS<br>Note: Please<br>here for doo | e print the cover le<br>cument submissio | etter<br>n           |          |
|----------------------------------------------------------------------------------------------------|----------------------------------------------------------------------------------------------------|----------------------------------------------------------------------------------------------------|-------------------------------------------|------------------------------------------|----------------------|----------|
| 8 Verify                                                                                                    | user details                                                                                                    | S                                                                                                    |                                           | Cancel                                   | Continue             | <b>I</b> |
| Create a New Use<br>Create or add your colleague to give th<br>1. Input Details                                                                                                    | r<br>em access to DBS ID                                                                                                    | EAL.<br>2. Verify Details                                                                                                    |                                           | 3. Submi                                 | t for Approval       |          |
| Preview your new u                                                                                                    | iser's detai                                                                                                    | ls                                                                                                    |                                           |                                          |                      | 🥟 Edit   |
| User particulars                                                                                                    |                                                                                                    |                                                                                                    |                                           |                                          |                      |          |
| Full name<br>Contact details<br>Nationalitv/citizenship<br>Identity type<br>Date of birth                                                                                                    |                                                                                                    | EUGENE TAN<br>eugenetan@abc.com<br>+65 87016970<br>SINGAPORE<br>P - Passport Number: E<br>27 Apr 1986                                                                                                    | 1153232A                                  |                                          |                      |          |
| Ideal settings                                                                                                    |                                                                                                    |                                                                                                    |                                           |                                          |                      |          |
| User ID<br>Language                                                                                                    |                                                                                                    | EUGENTAN1<br>English (UK)                                                                                                    |                                           |                                          |                      |          |
| Security device                                                                                                    |                                                                                                    | Digital Token (on IDEA                                                                                                    | L mobile app)                             |                                          |                      | _        |
| User entitlement<br>Parent company access                                                                                                    |                                                                                                    |                                                                                                    |                                           |                                          |                      |          |
| Company name (Org ID)<br>Contact person                                                                                                    | AA BBB CCCC PT<br>User is the officia                                                                                                    | E LTD (SGABCP01)<br>al contact person or representativ                                                                                                    | ve for DBS matte                          | rs                                       |                      |          |
|                                                                                                    | Payment                                                                                                    |                                                                                                    |                                           |                                          |                      |          |
|                                                                                                    |                                                                                                    |                                                                                                    |                                           | Hide advanc                              | ed payment options / | ~        |
|                                                                                                    | Payment type                                                                                                    | Accounts                                                                                                    |                                           | Transaction                              | Template             |          |
|                                                                                                    | BIFAST Payment                                                                                                    | AA BBB CCCC PTE LTD-072170                                                                                                    | 01138-SGD                                 | Approver                                 | Approver             |          |
|                                                                                                    | Fixed Deposit                                                                                                    | AA BBB CCCC PTE LTD-072170                                                                                                    | )1138-SGD                                 | Approver                                 | Approver             | -        |
|                                                                                                    | Account<br>Transfer                                                                                                    | AA BBB CCCC PTE LTD-072170                                                                                                    | 01138-SGD                                 | Approver                                 | Approver             |          |
|                                                                                                    |                                                                                                    |                                                                                                    |                                           |                                          |                      |          |

X

# 04 Creating New Users – Transaction Approver User

8 Verify user details (Cont'd) and Click Submit

|                                                                                                    | Payroll                                                                                                    |                                                                                                    |                                                                 |                                                       |                       |
|----------------------------------------------------------------------------------------------------|----------------------------------------------------------------------------------------------------|----------------------------------------------------------------------------------------------------|-----------------------------------------------------------------|-------------------------------------------------------|-----------------------|
|                                                                                                    |                                                                                                    |                                                                                                    |                                                                 | Hide advan                                            | ced payroll options < |
|                                                                                                    | Payroll type                                                                                                    | Accounts                                                                                                    |                                                                 | Transaction                                           | Template              |
| Note: Confidential<br>Payroll details will   —                                                                                                    | Payroll<br>(Confidential<br>payroll details<br>are visible)                                                                                                    | AA BBB CCCC PTE LTD-07217                                                                                                    | 701138-SGD                                                      | Approver                                              | Approver              |
| be visible to this<br>user                                                                                                    | Payroll DBS<br>(Confidential<br>payroll details<br>are visible)                                                                                                    | AA BBB CCCC PTE LTD-07217                                                                                                    | 701138-SGD                                                      | Approver                                              | Approver              |
| Payee management                                                                                                    | Payee maker an<br>User can make<br>- payee cre                                                                                                    | and approver ( Domestic and inte<br>and approve payee .<br>Pated by this user requires appro                                                 | <b>rnational )</b><br>oval                                      |                                                       |                       |
|                                                                                                    |                                                                                                    |                                                                                                    | Cancel                                                          | Save as draft                                         | Submit                |
| Your request has b                                                                                                    | een submit                                                                                                    | ssfully with status Pending Approva                                                                                                    | L                                                               |                                                       | ie Prin               |
| All new approvers need to su<br>Please send us the following doc<br>1) Printed copy of this request (vo<br>2) Singapore Citizen / Perman<br>Certified true copy of NRIC<br>Foreigner<br>Certified true copy of either<br>- National ID with residential<br>- Passport and residential ad<br>or correspondence from a ge | bmit identity and proc<br>uments to avoid any delay<br>u can print a copy alter su<br>ent Resident<br>address, OR<br>dress proof (e.g. recent ut<br>overnment agency) | of of residential address docume<br>/ in your IDEAL Approver setup.<br>abmission of this requesting a<br>ility or phone bill, bank statement | Print this<br>Print this<br>Clicking t<br>with supp<br>document | request form v<br>his link to sub<br>orting<br>tation | <i>v</i> ia<br>mit    |
|                                                                                                    |                                                                                                    |                                                                                                    | Create and                                                      | ther user                                             | Finish                |
| 10 Approstatu                                                                                                    | over User cre<br>s reflected o                                                                                                    | eation request su<br>n the Dashboard                                                                                                    | bmitted w<br>tab                                                | ith <b>Pending</b>                                    | Approval              |
| New user creation                                                                                                    | EUGENE TAN<br>(EUGENETAN 1                                                                                                    | HSIAO<br>1) 11:16,                                                                                                    | TINGYU<br>24 Sep 2018                                           | Pending                                               | approval              |

#### **05** Creating New Users – Copying an Existing User Profile

Access Users tab and Click on Create a new user

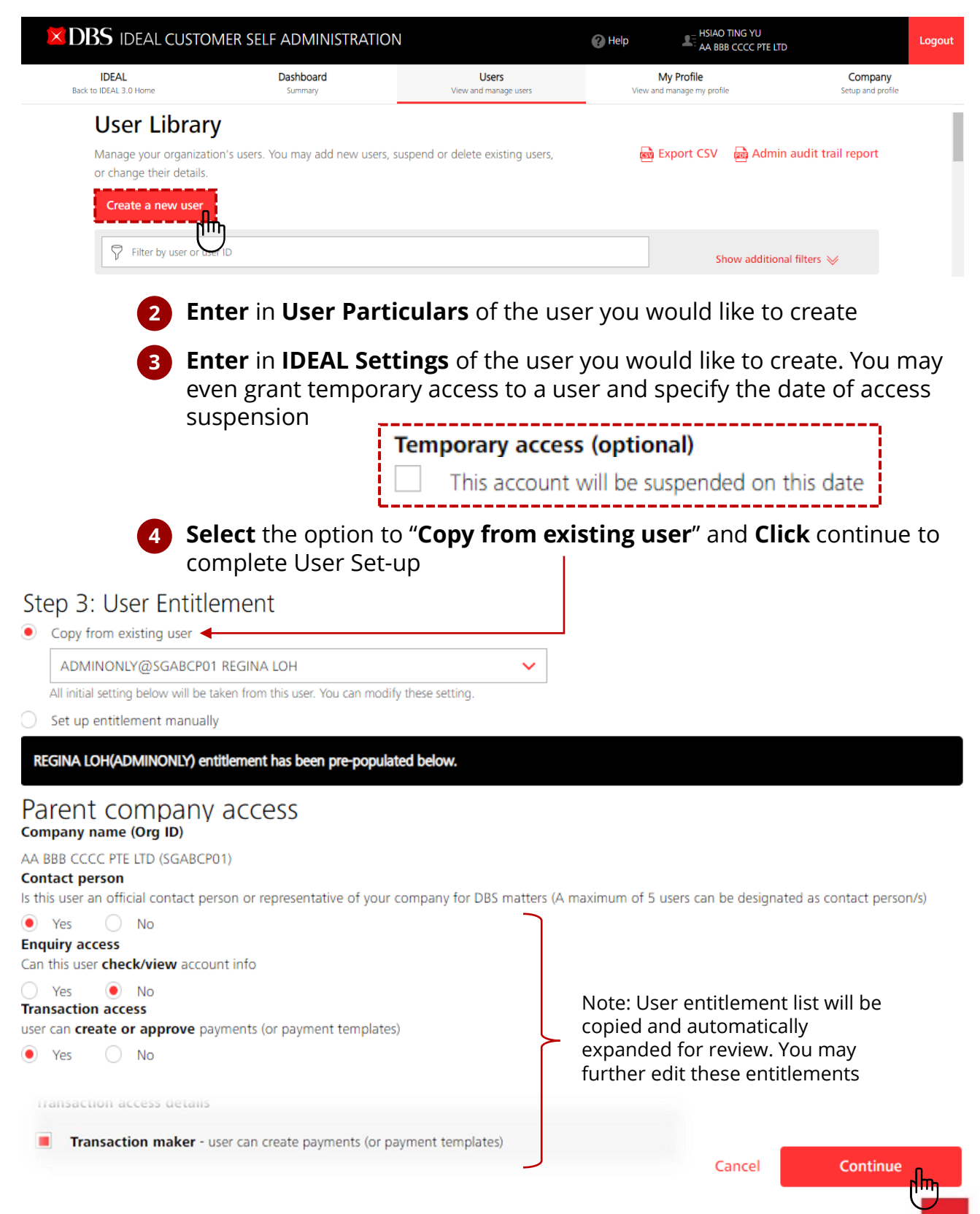

#### **05** Creating New Users – Copying an Existing User Profile

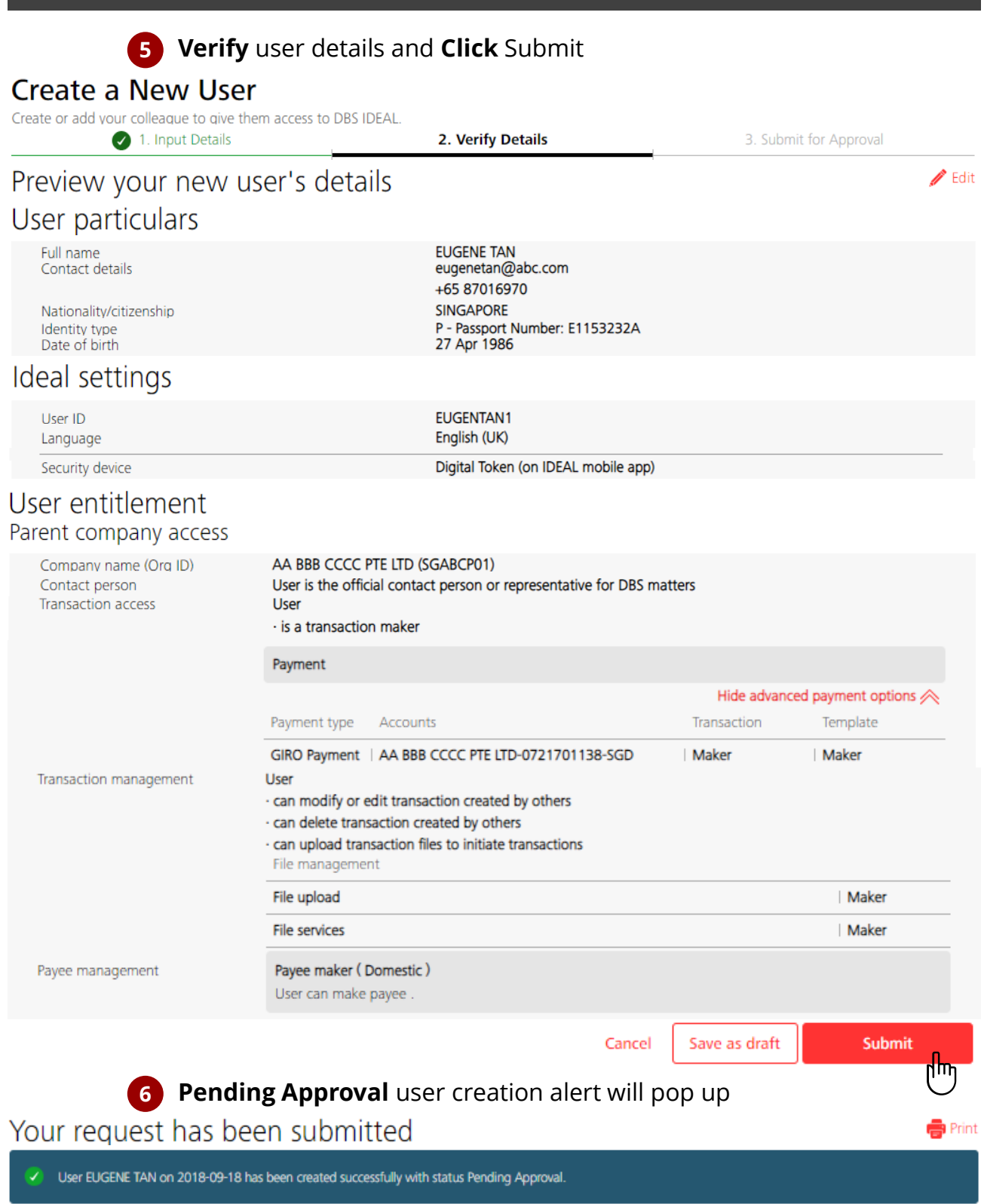

Click Finish to complete "Copy from existing user"

7

Create another user

Finish

hm

X

# 06 Review user access– Check all users in your company

| Back to IDEAL Home                                               | Dashboard<br>Summary                                                                                                    | Users My F<br>View and manage users View and man                                                                                          | Profile Company<br>hage my profile Setup and profile | Reports<br>View and manage reports |
|------------------------------------------------------------------|----------------------------------------------------------------------------------------------------|----------------------------------------------------------------------------------------------------|------------------------------------------------------|------------------------------------|
|                                                                  | Review user access<br>Check all users in your company and pe                                                                  | form relevant action based on their current status.                                                                                       |                                                      |                                    |
|                                                                  | I. Input Details     Retain : to retain user's access.     Suspend : to suspend the user     Delete : Delete the user account | 2. Verify Details<br>and account status as it is.<br>from login to IDEAL, can re-activate from user library.<br>t permenantly from IDEAL. | 3. Submit for Approval                               |                                    |
| DMIN1                                                            | admin1@abc.com                                                                                                    | Approver -Group A Active                                                                                                    | 12 Jun 2023, 08:13                                   | 1                                  |
| DMIN1                                                            | +628188888888                                                                                                    | Admin                                                                                                    |                                                      | Retain                             |
|                                                                  |                                                                                                    |                                                                                                    |                                                      | Delete                             |
| <b></b>                                                          |                                                                                                    |                                                                                                    |                                                      |                                    |
| Retained: 48                                                     |                                                                                                    | Suspend: 0                                                                                                    | Deleted: 0                                           | Total: 48                          |
|                                                                  |                                                                                                    |                                                                                                    |                                                      | Cancel Next                        |
| 🕑 1. Input                                                       | t Details                                                                                                    | 2. Verify Details                                                                                                    | 3.5                                                  | Cancel Next                        |
| 1. Input<br>er access review                                     | t Details                                                                                                    | 2. Verify Details                                                                                                    | 3. S                                                 | Cancel Next                        |
| ✓ 1. Input<br>er access review Retained                          | t Details<br>A summary<br>48 users                                                                                            | 2. Verify Details                                                                                                    | 3.S<br>,                                             | Cancel Next                        |
| 1. Input er access review Retained Suspended                     | t Details<br>A summary<br>48 users<br>0 user                                                                                  | 2. Verify Details                                                                                                    | 3.S<br>I                                             | Cancel Next                        |
| 1. Input 2r access review Retained Suspended Deleted             | t Details<br>A summary<br>48 users<br>0 user<br>0 user                                                                        | 2. Verify Details                                                                                                    | . 3.5                                                | Cancel Next                        |
| 1. Input      Ar access review  Retained Suspended Deleted Total | t Details<br>A summary<br>48 users<br>0 user<br>0 user<br>48 users rev                                                        | 2. Verify Details                                                                                                    |                                                      | Cancel Next                        |

Cancel Submit

ու կա

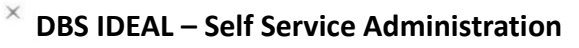

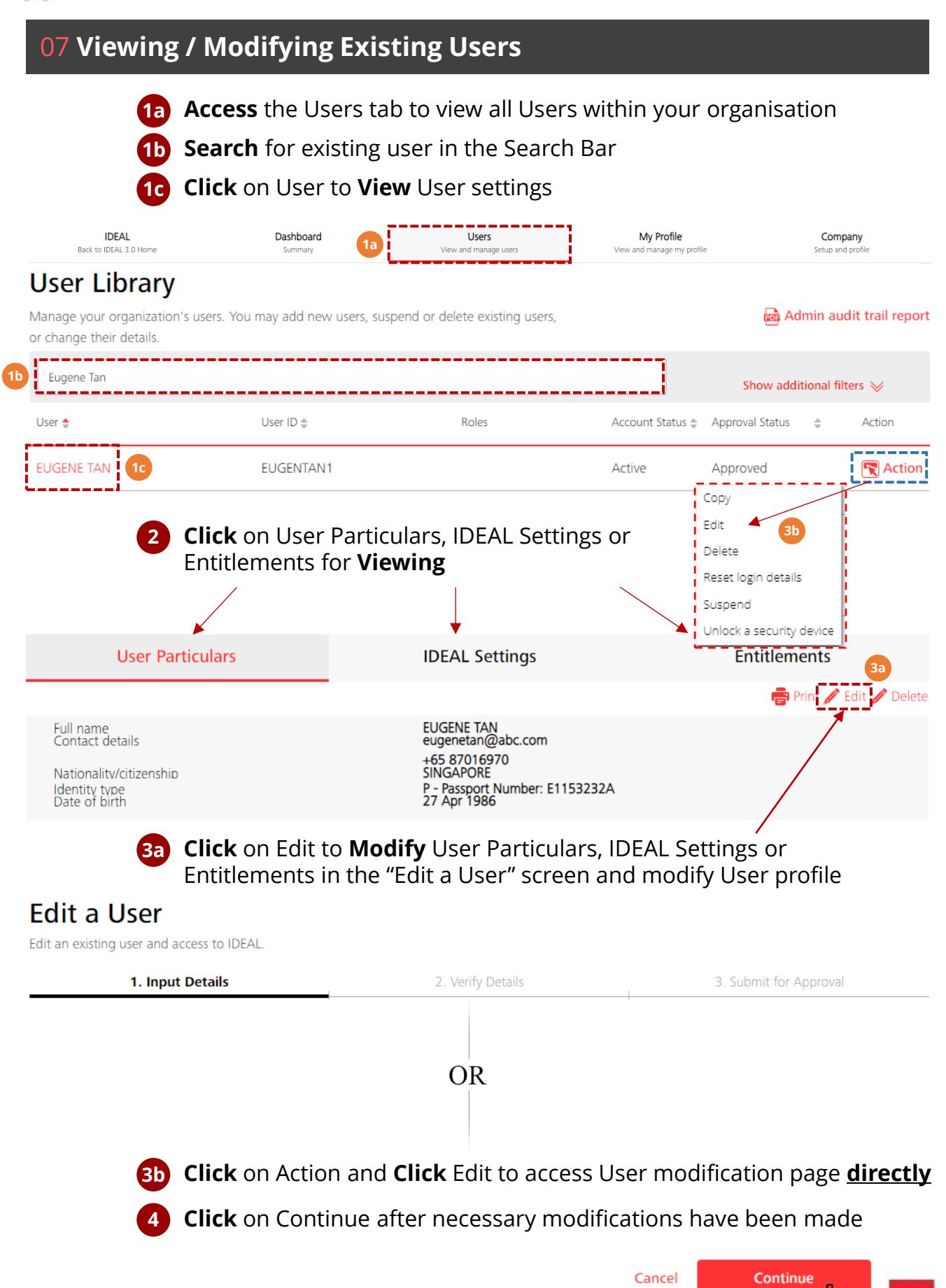

n m

18

### **07 Viewing / Modifying Existing Users**

#### 5 Verify modified user details and Click Submit

#### Edit a User

X

Edit an existing user and access to IDEAL.

| 💽 1. Input Details                                            |                                                                                                    |                                                             | 2. Verify Details                                                                                      | 3. Submit     | for Approval             |
|---------------------------------------------------------------|----------------------------------------------------------------------------------------------------|-------------------------------------------------------------|----------------------------------------------------------------------------------------------------|---------------|--------------------------|
| Preview your new us                                           | er's detai                                                                                                    | ls                                                          |                                                                                                    |               | 🥖 Edit                   |
| User particulars                                              |                                                                                                    |                                                             |                                                                                                    |               |                          |
| Full name<br>Contact details                                  |                                                                                                    |                                                             | EUGENE TAN<br>eugenetan@abc.com<br>+65 87016970                                                        |               |                          |
| Nationalitv/citizenship<br>Identity type<br>Date of birth     |                                                                                                    |                                                             | SINGAPORE<br>P - Passport Number: E1153232A<br>27 Apr 1986                                             |               |                          |
| Ideal settings                                                |                                                                                                    |                                                             |                                                                                                    |               |                          |
| User ID<br>Language                                           |                                                                                                    |                                                             | EUGENTAN1<br>English (UK)                                                                              |               |                          |
| Security device                                               |                                                                                                    |                                                             | Digital Token (on IDEAL mobile app)                                                                    |               |                          |
| User entitlement<br>Parent company access                     |                                                                                                    |                                                             |                                                                                                    |               |                          |
| Company name (Org ID)<br>Contact person<br>Transaction access | AA BBB CCCC PTI<br>User is the officia<br>User<br>· is a transaction<br>· can only approv<br>· Belong to Group | E LTD (SG<br>I contact<br>approver<br>e paymen<br>p A of ap | ABCP01)<br>person or representative for DBS matters<br>nts created by others (dual control)<br>provers |               |                          |
|                                                               | Payment                                                                                                    |                                                             |                                                                                                    |               |                          |
|                                                               |                                                                                                    |                                                             |                                                                                                    | Hide advand   | ed payment options \land |
|                                                               | Payment type                                                                                                   | Accoun                                                      | its                                                                                                    | Transaction   | Template                 |
|                                                               | GIRO Payment                                                                                                   | AA BBB                                                      | CCCC PTE LTD-0721701138-SGD                                                                            | Approver      | Approver                 |
|                                                               | Payroll                                                                                                    |                                                             |                                                                                                    |               |                          |
|                                                               |                                                                                                    |                                                             |                                                                                                    | Hide adva     | inced payroll options న  |
|                                                               | Payroll type                                                                                                   | Accoun                                                      | ts                                                                                                    | Transaction   | Template                 |
|                                                               | Payroll<br>(Confidential<br>payroll details<br>are visible)                                                    | AA BBB                                                      | CCCC PTE LTD-0721701138-SGD                                                                            | Approver      | Approver                 |
| Payee management                                              | Payee maker an<br>User can make a<br>- payee crea                                                              | d approve<br>and approve<br>ated by t                       | er ( Domestic and international )<br>ove payee .<br>his user requires approval                         |               |                          |
|                                                               |                                                                                                    |                                                             | Cancel                                                                                                 | Save as draft | Submit                   |
| 6 Pendin                                                      | g Approva                                                                                                    | l use                                                       | r modification alert wil                                                                               |               | լեր                      |
| Your request has bee                                          | en submit                                                                                                    | ted                                                         |                                                                                                    | pop op        | 🖶 Print                  |
| User EUGENE TAN on 2018-09-24 has                             | s been modified succe                                                                                          | essfully wit                                                | h status Pending Approval.                                                                             |               |                          |
|                                                               | nich to cut                                                                                                    | mit I                                                       | Modify User Poquest f                                                                                  | or approve    |                          |

Create another user

րհղ

DBS IDEAL – Self Service Administration

|            | 08 Deleting                                                          | g Existing Us                                                                                                    | ers                                             |                           |                                                               |                                                           |                             |
|------------|----------------------------------------------------------------------|----------------------------------------------------------------------------------------------------|-------------------------------------------------|---------------------------|---------------------------------------------------------------|-----------------------------------------------------------|-----------------------------|
|            | 1a<br>1b<br>1c                                                       | Access the Use<br>Search for exis<br>Click on User's                                                                                        | ers tab<br>sting user in<br>s ID to <b>View</b> | the Search<br>User settir | n Bar                                                         |                                                           |                             |
|            | IDEAL<br>Back to IDEAL 3.0 Home                                      | Dashboard<br>Summary                                                                                                    | 1a Viewa                                        | Users<br>nd manage users  | My Profile                                                    | : S                                                       | Company<br>etup and profile |
|            | User Library<br>Manage your organizatior<br>or change their details. | 's users. You may add new                                                                                                    | users, suspend or dele                          | te existing users,        |                                                               | 👼 Admi                                                    | n audit trail report        |
| <b>1</b> b | Eugene Tan                                                           |                                                                                                    |                                                 |                           |                                                               | Show addition                                             | nal filters 📎               |
|            | User 🔶                                                               | User ID 🌲                                                                                                    |                                                 | Roles                     | Account Status 🌲                                              | Approval Status                                           | > Action                    |
|            | EUGENE TAN 10                                                        | EUGENTAN1<br>Click on User F<br>Entitlements fo                                                                                             | Particulars, I<br>or <b>Viewing</b>             | DEAL Setti                | Active<br>ngs or                                              | Approved<br>Copy<br>Edit<br>Delete<br>Reset login details | Action                      |
|            |                                                                      |                                                                                                    |                                                 |                           |                                                               | Suspend<br>Unlock a security dev                          | /ice                        |
|            | User Pa                                                              | rticulars                                                                                                    | IDEA                                            | L Settings                | 2                                                             | Entitlemen                                                | ts 3a                       |
|            | 3a                                                                   | <b>Click</b> on Delete                                                                                                    | e to <b>Delete</b> l                            | Jser –                    |                                                               |                                                           |                             |
|            | 30                                                                   | <b>Click</b> on Action<br>Search page                                                                                                    | and <b>Click</b> D                              | elete to de               | elete User <u>dir</u>                                         | <b>ectly</b> from                                         | User                        |
|            | 4                                                                    | Comfirm Delete     Or Delete     Or Delete     User EUGENE TAN(EUGEI     permanently deleted.     Note: Deletion of     Users is an irreven | te<br>NTAN1) will be<br>Cancel Delet            |                           | User pendi<br>Deletion of user EUGE<br>been sent for approval | ing delete                                                | Dismiss                     |

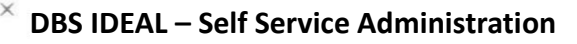

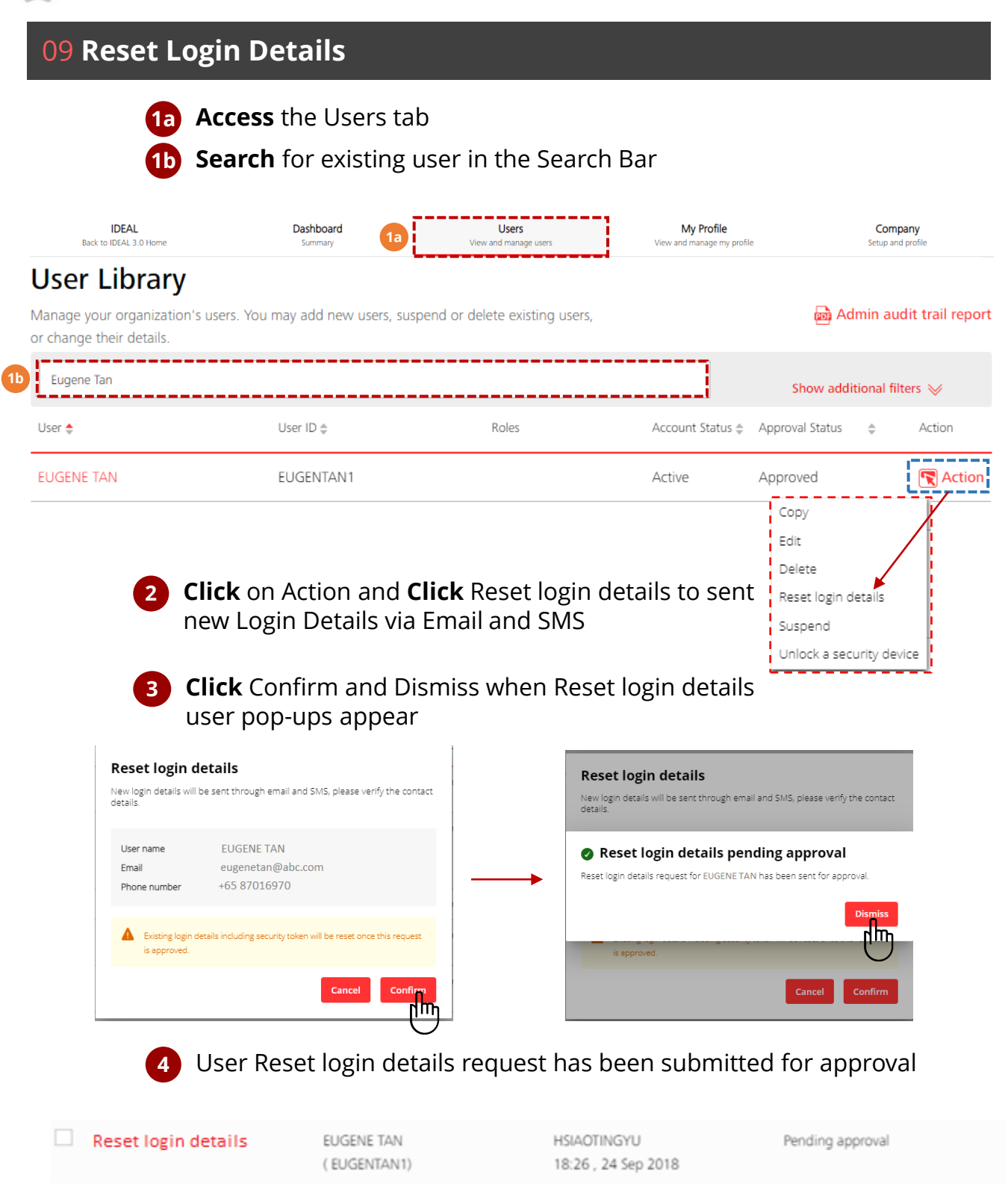

١h

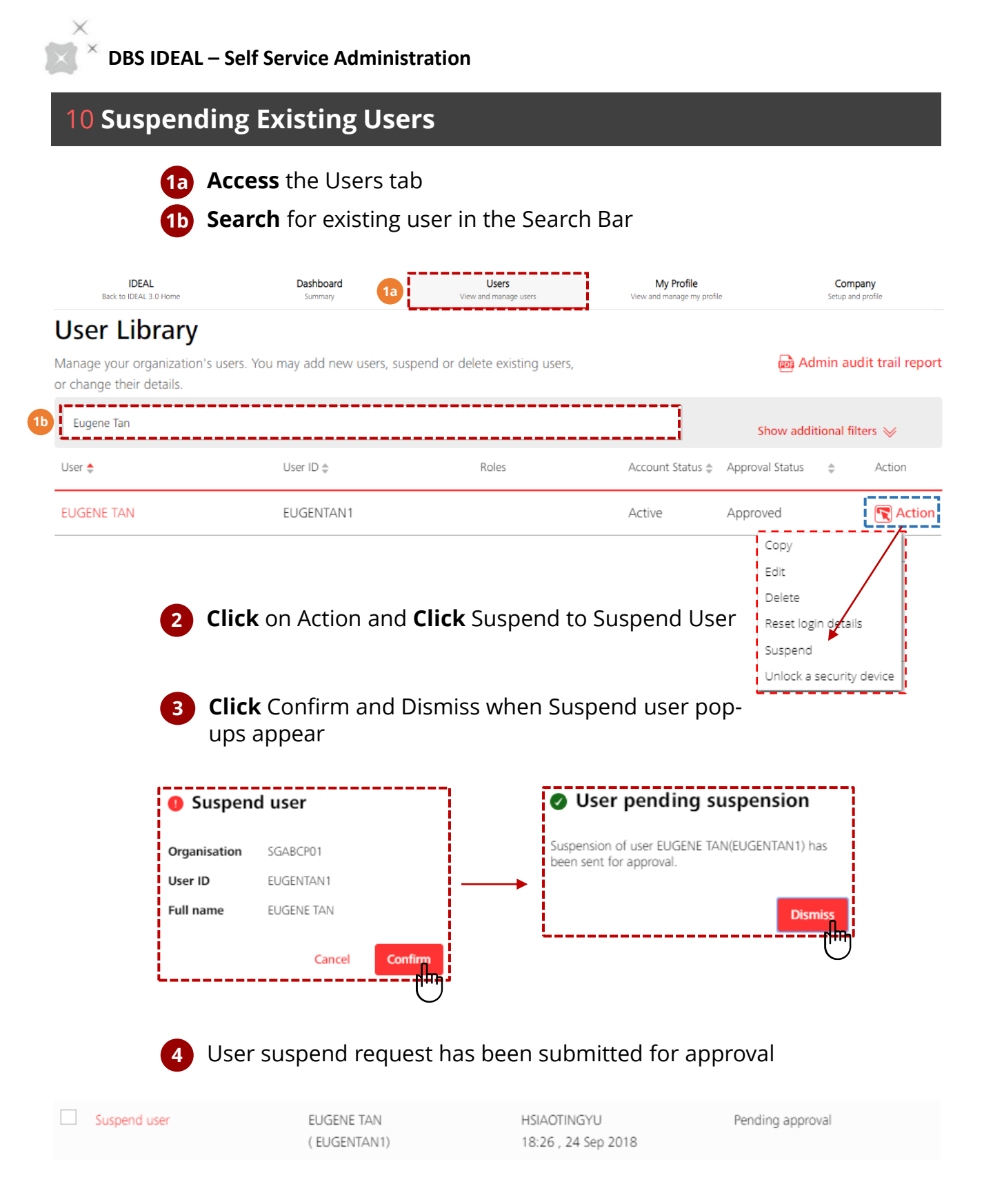

1

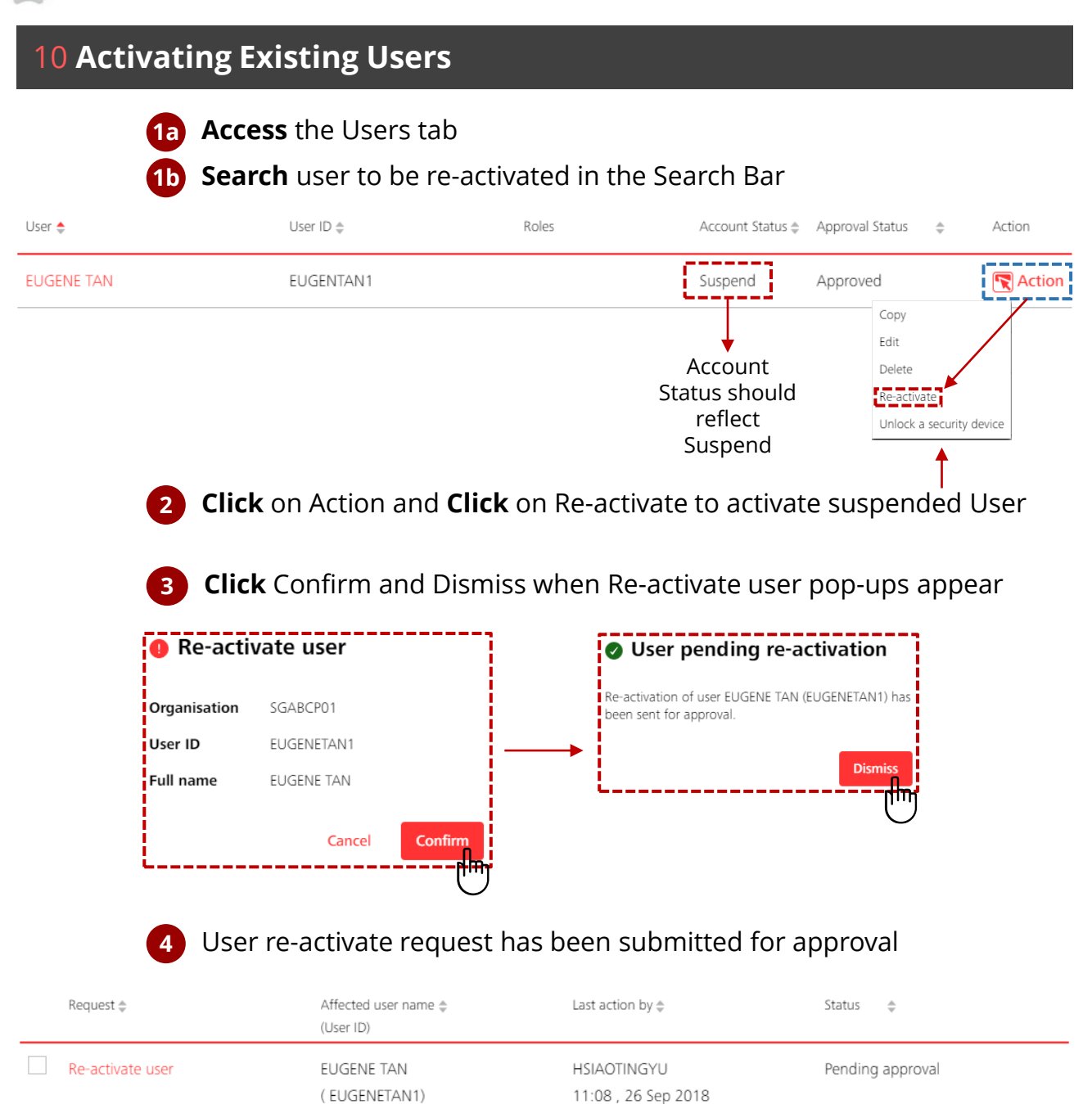

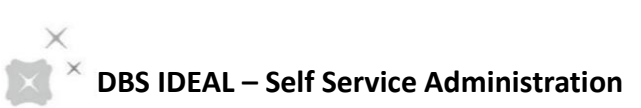

| 1                                                                                                    | Access the Users                                                                                                    | stab                                                                                                    |                                                                           |                                  |
|----------------------------------------------------------------------------------------------------|----------------------------------------------------------------------------------------------------|----------------------------------------------------------------------------------------------------|---------------------------------------------------------------------------|----------------------------------|
|                                                                                                    | Search user who<br>Search Bar                                                                                                    | se security dev                                                                                                    | ice requires to be                                                        | unlocked in the                  |
| IDEAL<br>Back to IDEAL 3.0 Home                                                                                                    | <b>Dashboa</b><br>Summary                                                                                                    | rd 1a                                                                                                    | Users<br>View and manage users                                            | My Profile<br>View and manage my |
| User Librar                                                                                                    | у                                                                                                    |                                                                                                    |                                                                           |                                  |
| Manage your organizat<br>or change their details.                                                                                                    | ion's users. You may add new users                                                                                                    | s, suspend or delete existing                                                                                                    | g users,                                                                  | 📑 Admin audit trail re           |
| Eugene Tan                                                                                                    |                                                                                                    |                                                                                                    |                                                                           | Show additional filters 📎        |
| User 🔶                                                                                                    | User ID 🌩                                                                                                    | Roles                                                                                                    | Account Status 🌩                                                          | Approval Status 🔶 Action         |
| EUGENE TAN                                                                                                    | EUGENTAN1                                                                                                    |                                                                                                    | Active                                                                    | Approved                         |
| Drganisation                                                                                                    | SGABCP01                                                                                                    | This ur                                                                                                    | nlock challenge code                                                      | Unlock a security device         |
| Drganisation<br>Jser ID<br>Full name<br>Security Device<br>Security Device<br>Security Device<br>Security Device<br>The system will<br>security device.<br>The owner of th                 | SGABCP01<br>EUGENTAN1<br>EUGENE TAN<br>1234567890<br>24135512<br>generate an unlock code which needs                                                                                                    | This ur<br>will be<br>display<br>securit<br>lease enter the challenge as<br>lisplayed on the security devi<br>which needs to be unlocked<br>to be entered into the locke                                                                                               | hlock challenge code<br>the 8-digit code<br>red on the locked<br>y device | Unlock a security device         |
| Driganisation<br>Jser ID<br>Full name<br>Security Device<br>Serial Number<br>Unlock Challenge<br>The system will<br>security device.<br>The owner of th<br>device once it is               | SGABCP01<br>EUGENTAN1<br>EUGENE TAN<br>1234567890<br>24135512<br>generate an unlock code which needs<br>the security device will be required to en<br>unlocked successfully.                                                                                         | This ur<br>will be<br>display<br>securit<br>lease enter the challenge as<br>lisplayed on the securit<br>which needs to be unlocked<br>bich needs to be unlocked<br>to be entered into the locked<br>nter a new pin for the securit<br>Cancel                           | nlock challenge code<br>the 8-digit code<br>red on the locked<br>y device | Unlock a security device         |
| Drinock Sec<br>Drganisation<br>Jser ID<br>Full name<br>Security Device<br>Serial Number<br>Unlock Challenge<br>The system will<br>security device.<br>The owner of th<br>device once it is | Curity device<br>SGABCP01<br>EUGENTAN1<br>EUGENE TAN<br>1234567890<br>24135512<br>generate an unlock code which needs<br>re security device will be required to end<br>unlocked successfully.<br>Unlock security device be required to end<br>unlocked successfully. | This ur<br>will be<br>display<br>securit<br>lease enter the challenge as<br>isplayed on the security devi<br>which needs to be unlocked<br>as to be entered into the locked<br>nter a new pin for the securit<br>Cancel Confi<br>levice request w<br>over(s) will rece | nlock challenge code<br>the 8-digit code<br>red on the locked<br>y device | proval and the cation            |

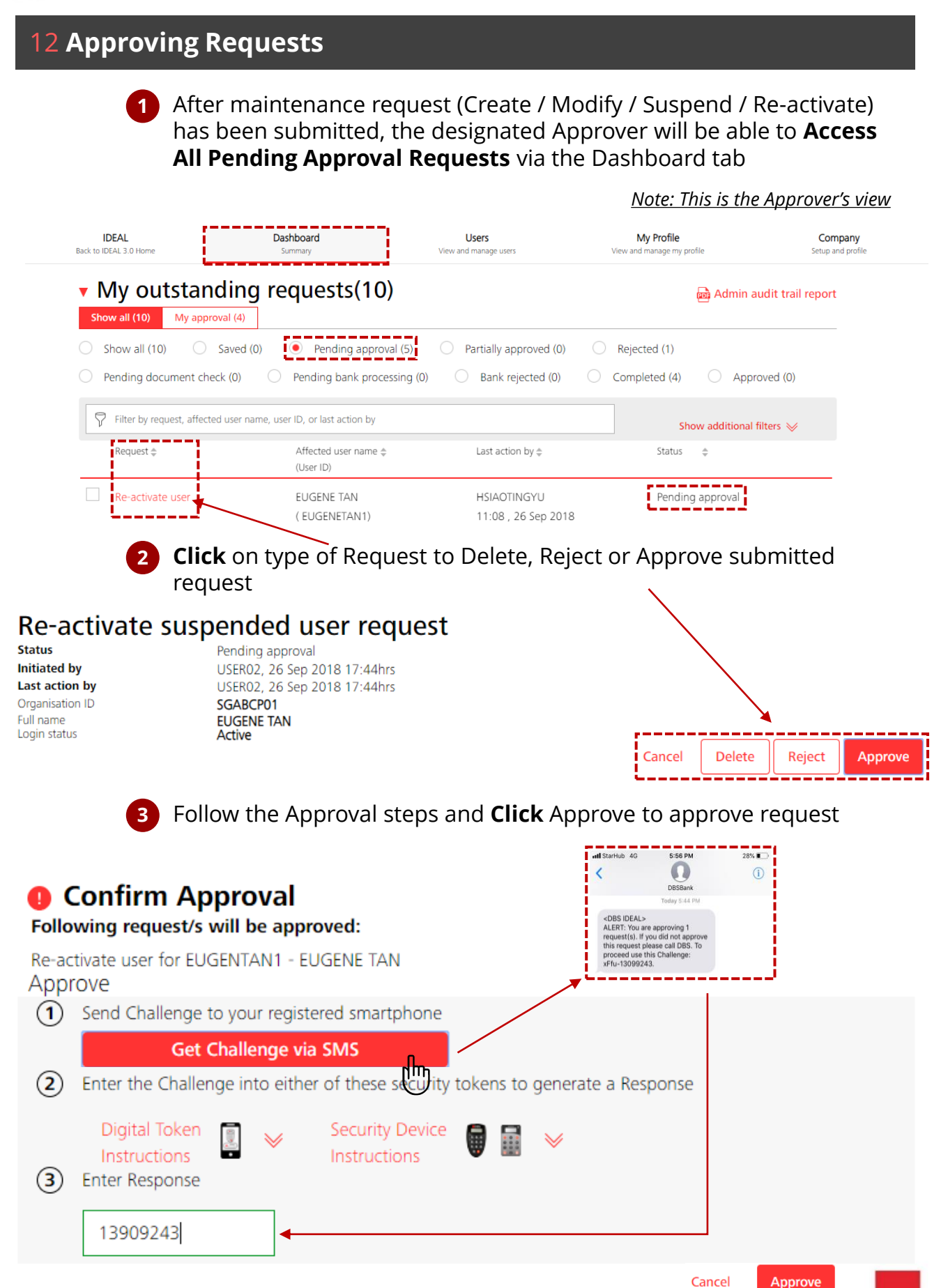

х

| 1 | 2 Approv         | ing Requests                                                                   |                                                                            |                                            |
|---|------------------|--------------------------------------------------------------------------------|----------------------------------------------------------------------------|--------------------------------------------|
|   | 4                | Approve request notific<br>on the Dashboard tab w<br>profile will be updated i | ation pop-up will appea<br>vill reflect "Completed"<br>n the bank's system | ar and approval status<br>and the new user |
|   |                  | Request                                                                        | approved                                                                   |                                            |
|   |                  | Re-activate user fo<br>Completed                                               | DF EUGENTAN1 - EUGENE TAN is                                               |                                            |
|   |                  |                                                                                | Dismiss                                                                    |                                            |
|   | Request 🌲        | Affected user name ≑<br>(User ID)                                              | Last action by 🖨                                                           | Status 🌲                                   |
|   | Re-activate user | EUGENE TAN<br>( EUGENTAN1)                                                     | HSIAOTINGYU<br>18:22 , 26 Sep 2018                                         | Completed                                  |

# Note: Users granted with Approval rights are not able to approve their own requests

## 13 Viewing Company's Profile

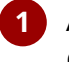

DDC

×

Access Company tab and Click on Company Profile to view company details

| DEAL<br>EAL 3.0 Home                                                                                                  | Dashbo<br>Summa                                     | ard<br>ry                                                                                                    | Users<br>View and manage us | sers              | My Profile<br>View and manage my profi | ile               | Company<br>Setup and profile                               |
|----------------------------------------------------------------------------------------------------|-----------------------------------------------------|----------------------------------------------------------------------------------------------------|-----------------------------|-------------------|----------------------------------------|-------------------|------------------------------------------------------------|
| Compan                                                                                                    | v settinas                                          |                                                                                                    |                             |                   |                                        | Compar<br>Group C | ny Profile<br>OverDevich                                   |
| Use this screen to                                                                                                    | view and manage you                                 | r company setup                                                                                                    |                             |                   |                                        | Learr             | n more about how can you                                   |
| Compa                                                                                                    | ny Profile                                          | Bank Account Se                                                                                                    | ettings                     | Approval Policies | App                                    | proval Gr         | e payments more efficiently                                |
| Company nar<br>Organisation<br>Holding comp<br>Mailing addre<br>Post code<br>Mailing count<br>Status<br>Last modified | ne<br>ID<br>pany<br>sss<br>try<br>r <b>oll dowr</b> | RMG CORP<br>STARSHIP<br>Yes<br>BLK01 #11-11<br>JOO CHIAT ROAD<br>420001<br>SINGAPORE<br>Active Corporation<br>ASADM1, 26-Dec-2018,<br>to view Co | 15:29<br>Smpany'            | 's contact        | : person(                              | <b>(5</b> )       | Click of<br>Print<br>to save<br>Compa<br>Profile<br>PDF or |
| Company co                                                                                                    | ontact person                                       |                                                                                                    |                             |                   |                                        |                   |                                                            |
| Contact infor                                                                                                    | mation                                              | Contact Name                                                                                                    | Office Phone no<br>Fax no.  | o. Mobile no.     | Email                                  | Address           |                                                            |
|                                                                                                    |                                                     | Billy Chang                                                                                                    |                             | 659012377         | 9 billycl                              | hang@dbs.com      |                                                            |

**Payee / Beneficiary Categories and Details** 

| S                       | ervice information                              |                                                      |                                                                                            |                                                  |                                                                  | Click or                                                       | n User ID |
|-------------------------|-------------------------------------------------|------------------------------------------------------|--------------------------------------------------------------------------------------------|--------------------------------------------------|------------------------------------------------------------------|----------------------------------------------------------------|-----------|
|                         | Approval control                                | Single contro                                        | I - Approvers with right                                                                   | entitlement can approve th                       | eir own payments                                                 |                                                                |           |
|                         | Approvers who can approve their<br>own payments | ApproveOwn<br>ApproveOwn<br>ApproveOwn<br>ApproveOwn | Approver IBM LM MKR<br>Approver IBM LM CKR2<br>Approver IBM LM CKR1<br>Approver IBM LM MKR | 2 (IBMLMMKR2)<br>2 (IBMLMONTAT)<br>1 (IBMLMCKR1) |                                                                  | User's p                                                       | profile   |
|                         | Other approvals                                 | Type of app                                          | roval                                                                                      | No of approvers required                         | Approvers ena                                                    | bleck                                                          |           |
|                         |                                                 | Payee / bene                                         | eficiary approval                                                                          | 2                                                | IBM LM MKR2<br>TBM LM CKR2<br>IBM LM CKR1<br>IRM I M MKR1        | (IBMLMI (KR2)<br>(IBMLM (KR1)<br>(IBMLM (KR1)<br>(IBMI M (KR1) |           |
|                         |                                                 | IDEAL Custo<br>n approval                            | omer Self Administratio                                                                    | 1                                                | IBM LM MKR1<br>Mary Yong (ST,<br>sgdsgds (1111<br>Tets data (COR | (IBMLMMKR1)<br>ARSHIPSO1)<br>11111)<br>OPAY)                   |           |
|                         | Billing account for IDEAL fees<br>Base currency | SGD                                                  |                                                                                            |                                                  |                                                                  |                                                                |           |
| P                       | ayee / Beneficiary catego                       | ry                                                   |                                                                                            |                                                  |                                                                  |                                                                |           |
|                         | Payee / Beneficiary Categories                  | Category ID                                          | Category Name                                                                              | Payee / Beneficiaries                            | Approval Status                                                  | Last Modifier                                                  |           |
|                         |                                                 | 01                                                   | Grpup 1 Suppliers                                                                          | 17 Payees View detail                            | s Approved                                                       | ADNAN2                                                         |           |
|                         |                                                 | 02                                                   | Others                                                                                     | 388 Payees View deta                             | ils   Approved                                                   | ITGADM4                                                        |           |
| <b>17 payee details</b> | ame, account number, amount                     |                                                      |                                                                                            | × Clie<br>det                                    | <b>ck</b> on "View<br>tails" to view                             |                                                                |           |
| No. Payee Name 🌩        | Account Number 🜩                                |                                                      | Bank ID 🜩                                                                                  | det                                              | /ee / benefici<br>tails                                          | ary                                                            |           |
| 1 Payee 1               | 2837294727                                      |                                                      | CITIAUSOXXX                                                                                |                                                  |                                                                  |                                                                |           |
| 2 Payee 2               | 23940274829                                     |                                                      | CITIAUSOXXX                                                                                |                                                  |                                                                  |                                                                |           |
| 3 Payee 3               | 324289282                                       |                                                      | CITIAUSOXXX                                                                                |                                                  |                                                                  |                                                                |           |
| 4 Payee 4               | 236478869                                       |                                                      | 016                                                                                        |                                                  |                                                                  |                                                                | 27        |

#### 14 Viewing Company's Bank Account(s)

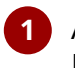

×

Access **Company** tab and **Click** on **Company Profile** to **Access** the **Bank Account Settings** tab and view Bank Account Settings

| DEAL       Dashboard       Users       Wey and manage users       Wey and manage upp rollie       Corpolation         Approval Status       Company Porfile       Bank Account Settings       Approval Policies       Approval of approval of approval of approval of approval of approval status       Show all       Utilize filters to zoom       Interest of approval of approval of approval of approval of approval status       Show all       Utilize filters to zoom       Search         Approval type       Show all       Utilize filters to zoom       Search       Search         CTS SA CA3-3320123456-IDR       Bank Codel Princh Code       Las modified       Approval status       Search         Foruiter and savings account       Payments       Payments       Payrout       Approval status       Search         Foruiter and savings accounts       River Status       Management Payroll       Approval status       Search         Foruiter and savings accounts       River Status       Payments       Payroll       Payroll       Payroll         Current and savings accounts       River Status       Payrone       Payroll       Diver Status       Payroll         Di alter Status       Payronet       Diver Status       Payroll       Diver Status       Payroll         Status       Diver Status       Diver Status       Payroll                                                                                                    |                                                                    |                                                                                                    |                                                                                                    | R SELF ADMINIS                                                                                                    | EAL CUSTOMER                                                                            |
|----------------------------------------------------------------------------------------------------|--------------------------------------------------------------------|----------------------------------------------------------------------------------------------------|----------------------------------------------------------------------------------------------------|----------------------------------------------------------------------------------------------------|-----------------------------------------------------------------------------------------|
| <complex-block>  Company Porfile Approval vote   File ty account numbe, account numbe, bank code, currency service suborcher   Virige right of and account setting   Approval status   index of a status   Show all   index of a status   Approval status   index of a status   Approval status Approval status Approval status Approval s</complex-block>                                                                                                    | ge users View and manage my profile Setup                          | Users<br>d manage users                                                                                                    | 'd<br>∀ie                                                                                                    | Dashboard<br>Summary                                                                                                    | Home                                                                                    |
| Company Profile Bank Account Setting Approval Policies Approval or   Image provide Image provide   Image provide Image provide <td>Company Profile<br/>Group Over</td> <td>IDEAL CUSTOMER SELF ADMINISTRATION         AL 3 0 Home       Users         Very and manage users         Company settings         Last his screen to view and manage your company setup         Company Profile       Bank Account Settinge       Approv         Of Filter by account number, account name, bank code, currency, service subscribed         Approval status       Show all       Utilized into a bank         Approval status       Show all       Utilized into a bank         GTS SA CA3-3320123456-IDR         Deposit         Active Code(Brench Code)       Dank, 05:48, 10 Apr 2022         Services Succeded       Payments         Fixed Deposit       Payments         Fixed Deposit       Payroll         De Suke Deposit Instructions       Payroll         De Suke Deposit       Payroll         De Suke Deposit       Payroll         De Suke Deposit       Payroll       De Payroll         De Suke Deposit       Payroll</td>                                                                                                  | Company Profile<br>Group Over                                      | IDEAL CUSTOMER SELF ADMINISTRATION         AL 3 0 Home       Users         Very and manage users         Company settings         Last his screen to view and manage your company setup         Company Profile       Bank Account Settinge       Approv         Of Filter by account number, account name, bank code, currency, service subscribed         Approval status       Show all       Utilized into a bank         Approval status       Show all       Utilized into a bank         GTS SA CA3-3320123456-IDR         Deposit         Active Code(Brench Code)       Dank, 05:48, 10 Apr 2022         Services Succeded       Payments         Fixed Deposit       Payments         Fixed Deposit       Payroll         De Suke Deposit Instructions       Payroll         De Suke Deposit       Payroll         De Suke Deposit       Payroll         De Suke Deposit       Payroll       De Payroll         De Suke Deposit       Payroll |                                                                                                    |                                                                                                    |                                                                                         |
| Filter by account number, account name, bank code, currency, service subscribed     Approval status     Approval status     Approval type     Show all     Utilize filters to zoom   into a particular   bank account     Status     Of S SA CA3-3320123456-IDR     Deposit     Atrive   Mark Code(Branch Code)     Services Subscribed   Fixed Deposit   Current and savings accounts   Fixed Deposit   Current and savings accounts   Fixed Deposit   Di Account Transfer   Di Sulk Payments   Di Sulk Payments   Di Sulk Payments   Di Sulk Payments   Di Sulk Payments   Di Sulk Payments   Di Sulk Payments   Di Sulk Payments   Di Sulk Payments   Di Sulk Payments   Di Sulk Payments   Di Sulk Payments   Di Sulk Payment   Di Sulk Payment                                                                                                    | Approval Policies Approval Gr                                      | Appro                                                                                                    | Bank Account Setting                                                                                                    | Profile Ba                                                                                                    | Company Pr                                                                              |
| Approval status       Show all       Utilize filters to zoominto a particular bank account         Approval type       Show all       Search         Utilize filters to zoominto a particular bank account       Search         Status       O46 (307)       bank, 05:48, 10 Apr 2022       Approved         Status       O46 (307)       bank, 05:48, 10 Apr 2022       Approved         Status       O46 (307)       bank, 05:48, 10 Apr 2022       Approved         Status       Bank Code(Branch Code)       Last modified       Approved         Status       D46 (307)       bank, 05:48, 10 Apr 2022       Approved         Current and savings accounts       Fixed Deposit Instructions       ID - Management Payroll       D - Management Payroll         Current and savings accounts       Fixed Deposit Instructions       ID - Management Payroll       D - Management Payroll - 02         ID - Account Transfer       ID - Account Transfer       ID - Payroll       ID - Payroll         ID - Tax Payment       ID - Tax Payment       ID - Payroll - 02       ID - Payroll - 02                                                                                                    | Hide additional filters 🙊                                          | d                                                                                                    | e, bank code, currency, service subs                                                                                                    | umber, account name, ban                                                                                                    | Filter by account nu                                                                    |
| Approval type       Show all       Intro a particular bank account       Search         bank accounts       Show all       Show All accounts, sort by \$Account name         Show All accounts, sort by \$Account name         GTS SA CA3-3320123456-IDR         Deposit       Active       046 (307)       bank, 05:48, 10 Apr 2022       Approved         Active       046 (307)       bank, 05:48, 10 Apr 2022       Approved         Status       Bank Code(Branch Code)       Last modified       Approved         Show more details of the services Subscribed       Fixed Deposit Instructions       ID - Management Payroll       ID - Management Payroll         Fixed deposit       ID - Account Transfer       ID - Management Payroll       02         ID - Bulk Payment       ID - Payroll       ID - Payroll       02         ID - Tax Payment       ID - Payroll       1D - Payroll       02                                                                                                    | Utilize filters to zoom                                            | Utiliz                                                                                                    | ~                                                                                                    | Show all                                                                                                    | Approval status                                                                         |
| GTS SA CA3-3320123456-IDR<br>Deposit<br>Active 046 (307) bank, 05:48, 10 Apr 2022 Approved<br>Satus Bank Code(Branch Code) Last modified Approvel status<br>Services Succrited<br>Enquiry Payment Fixed Deposit Instructions ID - Management Payroll<br>Current and savings accounts Fixed Deposit Instructions ID - Management Payroll - 02<br>Cheque status ID - Account Transfer ID - Management Payroll - 02<br>ID - BIFAST Payment ID - Payroll - 02<br>ID - Tax Payment ID - Payroll - 02<br>ID - Tax Payment ID - Darce ID - Tax Payment ID - Payroll - 02<br>ID - Tax Payment ID - Payroll - 02<br>ID - Tax Payment ID - Payroll - 02<br>ID - Tax Payment ID - Payroll - 02<br>ID - Tax Payment ID - Payroll - 02<br>ID - Tax Payment ID - Payroll - 02<br>ID - Tax Payment ID - Payroll - 02<br>ID - Ta | bank account                                                       | bank                                                                                                    | ~                                                                                                    | Show all                                                                                                    | Approval type                                                                           |
| Services Subscribed       Enquiry     Payments     Payroll       Current and savings accounts     Fixed Deposit Instructions     ID - Management Payroll       Fixed deposit     ID - Account Transfer     ID - Management Payroll - 02       Cheque status     ID - BIFAST Payment     ID - Payroll - 02       ID - Bulk Payment     ID - Payroll - 02       ID - Tax Payment     ID - Payroll - 02       ID - Tax Payment     ID - Dayroll - 02                                                                                                    | 2022 Approved Approvel status                                      | 0 Apr 2022                                                                                                    | th Code) Last modifi                                                                                                    | 046 (307)<br>Bank Code(Branch Cod                                                                                                  | Active<br>Status<br>Show more details                                                   |
| ID - RTOL Payment<br>ID - SKN Payment<br>ID - Telegraphic Transfer                                                                                                    | ınagement Payroll<br>ınagement Payroll - 02<br>yroll<br>yroll - 02 | Yayroll<br>D - Management I<br>D - Management I<br>D - Payroll<br>D - Payroll - 02                                                                                                    | ayments<br>xed Deposit Instructions<br>> Account Transfer<br>D - BIFAST Payment<br>> BIFAST Payment<br>D - BUIK Payment<br>> RTGS Payment<br>D - RTOL Payment<br>D - SKN Payment<br>D - SKN Payment | d Paymer<br>gs accounts Fixed I<br>ID - Ac<br>ID - BII<br>ID - BU<br>ID - Ta<br>ID - Ta<br>ID - RT<br>ID - RT<br>ID - RT<br>ID - T | Services Subscribed<br>Enquiry<br>Current and saving:<br>Fixed deposit<br>Cheque status |

**details** to view subscribed services within the Bank Account

1 Access Company tab and Click on Company Profile to Access the Approval Policies tab and Click on Create a new policy

| $\operatorname{BS}$ ideal customer self administration |                                                      |                                | Help RATEEK JAYANT JOBALIA<br>CHEN AUFEI (12) |                             |                              | Logout |  |
|--------------------------------------------------------|------------------------------------------------------|--------------------------------|-----------------------------------------------|-----------------------------|------------------------------|--------|--|
| DEAL<br>DEAL 3.0 Home                                  | Dashboard<br>Summary                                 | Users<br>View and manage users | My Pro<br>View and manag                      | <b>file</b><br>e my profile | Company<br>Setup and profile |        |  |
| Company set<br>Use this screen to view and             | <b>ttings</b><br>d manage your company setup         |                                |                                               |                             |                              | Î      |  |
| Company Profile<br>Create a new policy                 | Bank Account Settings                                | Approval Policies              | Approval Groups                               | Trade Finano                | ce Settings                  |        |  |
| Cash managemen uppro<br>Trade finace approvar pol      | val policy<br>licy<br>Show All , Show All , Show All |                                |                                               |                             |                              |        |  |
| Cash Trade                                             |                                                      |                                | Show <b>a</b>                                 | II policies, sort by        | Policy name                  |        |  |
| INR                                                    |                                                      |                                |                                               |                             |                              |        |  |

2 Access Company tab and Click on Company Profile to Access the Approval Policies tab and Click on Create a new policy - Cash management approval policy

| DIDEAL CUSTO                                                                           | MER SELF ADMINISTRATI                    | ON                                             | Help   | EUGENE LIM TZE W<br>GLOBAL TRANSACT | /EI<br>FION SERVICES - DO NOT PRO |
|----------------------------------------------------------------------------------------|------------------------------------------|------------------------------------------------|--------|-------------------------------------|-----------------------------------|
| DEAL<br>EAL 3.0 Home                                                                   | Dashboard<br>Summary                     | Users<br>View and manage users                 | View a | My Profile<br>and manage my profile | Company<br>Setup and profil       |
| Create a<br>Use this screen to s                                                       | New Approval Po                          | licy - Cash Manage                             | ement  |                                     |                                   |
| 1                                                                                      | . Input Details                          | 2. Verify Details                              |        | 3. Submit for Approva               | I                                 |
| Step 1: A<br>Policy name                                                               | pproval policy detai                     | ls                                             |        |                                     |                                   |
| Step 1: A<br>Policy name<br>Approval Policy 1                                          | pproval policy detai                     | ls                                             |        |                                     |                                   |
| Step 1: A<br>Policy name<br>Approval Policy 1                                          | pproval policy detai                     | <b>IS</b><br>13 characters left                |        |                                     |                                   |
| Step 1: A<br>Policy name<br>Approval Policy 1<br>Policy descriptio                     | pproval policy detai                     | ls<br>13 characters left                       |        |                                     |                                   |
| Step 1: A<br>Policy name<br>Approval Policy 1<br>Policy descriptio<br>Payment Approva  | pproval policy detai                     | Is<br>13 characters left                       |        |                                     |                                   |
| Step 1: A<br>Policy name<br>Approval Policy 1<br>Policy description<br>Payment Approv. | pproval policy detai<br>n<br>al Policy A | Is<br>13 characters left<br>35 characters left |        |                                     |                                   |

**3** Key in Policy name and Policy description and Select approval policy to be created for Payments or Files

## **15 Creating a New Approval Policy – Approval Policy Per Payments**

×

**Select** accounts, payment types and set amount tiers and approval flows and **Click** continue for **Approval Policy Per Payments** 

| <b>DBS</b> IDEAL CUSTOME                                                          | R SELF ADMINISTRATION                                                                                                    |                                      | Help                                 | EUGENE LIM TZE WEI                                          | ON SERVICES - DO NOT PROCEED                                                          | Logou                                         |
|-----------------------------------------------------------------------------------|----------------------------------------------------------------------------------------------------|--------------------------------------|--------------------------------------|-------------------------------------------------------------|---------------------------------------------------------------------------------------|-----------------------------------------------|
| IDEAL<br>Back to IDEAL 3.0 Home                                                   | Dashboard<br>Summary                                                                                                    | Users<br>View and manage users       | View                                 | My Profile<br>and manage my profile                         | Comp<br>Setup and                                                                     | <b>pany</b><br>d profile                      |
| Select Accounts for approval ← policy creation                                    | Approval policy for<br>Per payments Files Accounts All 63 accounts This policy will apply to the following payr Payments Payments | nent types.                          |                                      | show more options 📚                                         | Select<br>paymen<br>types fo<br>approv                                                | nt<br>or<br>al                                |
| Select Currency                                                                   | Collections                                                                                                    | nd approval flows                    |                                      | show more options ♥ show more options ♥ show more options ♥ | policy a<br>Click 's<br>more o<br>to Select<br>detailed<br>applica<br>paymen<br>types | ind<br>how<br>ptions'<br>ct<br>d<br>ble<br>nt |
| and <b>Define</b><br>amount tiers by <b>A</b><br>inputting From<br>and To amounts |                                                                                                    | proval flow                          | Select                               |                                                             |                                                                                       |                                               |
| Select<br>Approva –<br>l Groups                                                   | Select the authoriser groups need in approval flow.  Verifier needed before all approvers  Select + Add alternative approve flow  | Releaser needed before all approvers | approval<br>order and<br>approval fl | ow                                                          |                                                                                       |                                               |
|                                                                                   |                                                                                                    | + Add another amount tier            | Canc                                 | el Continue                                                 | Click to<br>add<br>amount<br>tiers                                                    | t                                             |

#### **15** Creating a New Approval Policy – Approval Policy For Files

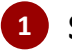

X

**1** Select for Approval Policy for Files and select approval policy by File total or File highest amount

|                                                  | MER SELF ADMINISTRATION                                                                                                    |                                          | Help                                                 | N SERVICES - DO NOT PROCEED      | Logout |
|--------------------------------------------------|----------------------------------------------------------------------------------------------------|------------------------------------------|------------------------------------------------------|----------------------------------|--------|
| IDEAL<br>Back to IDEAL 3.0 Home                  | Dashboard<br>Summary                                                                                                    | Users<br>View and manage users           | My Profile<br>View and manage my profile             | Company<br>Setup and profile     |        |
| <b>Create</b> approval                           | Approval policy for<br>Per payments • Files                                                                                                    |                                          |                                                      |                                  | ľ      |
| policy by File                                   | File total - based on the total amount needed by th     File highest amount - based on the highest amount                                                                                                   | e file<br>It transaction within the file |                                                      |                                  |        |
| highest amount                                   | Step 2: Set amount tiers and a                                                                                                    | pproval flows                            |                                                      |                                  |        |
| Select Currency<br>and Define<br>amount tiers by | Currency<br>GGD V                                                                                                    |                                          |                                                      |                                  |        |
| inputting From<br>and To amounts                 | From amount(SGD) To amount(SGD)                                                                                                    |                                          |                                                      |                                  |        |
|                                                  | Set the approval flow for this amount range Approval order Unordered approval flow Ordered approval flow Select the authoriser groups need in approval flow. Verifier needed before all approvers approvers | flow<br>er needed before all<br>ers      | <b>Select</b> approval<br>order and<br>approval flow |                                  |        |
| Select<br>Approval <del>•</del><br>Groups        | Select                                                                                                    | J                                        |                                                      |                                  |        |
| 0.0460                                           | + Add alternative approve flow                                                                                                    |                                          |                                                      |                                  |        |
|                                                  |                                                                                                    | + Add another amount tier                | •                                                    | <b>Click</b> to add amount tiers |        |
|                                                  |                                                                                                    |                                          | Cancel Continue                                      |                                  |        |

# **15 Managing Existing Approval Policies**

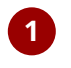

х

1 Access **Company** tab and **Click** on **Company Profile** to **Access** the **Approval Policies** tab to view existing Approval Policies

| <b>DBS</b> IDEAL CUSTOMER SELF AI                            | DMINISTRATION                                                                                                    |                                                 | Help                |                                                                                                    | RVICES - DO NOT PROCEED                                                                                           | Logout   |
|--------------------------------------------------------------|----------------------------------------------------------------------------------------------------|-------------------------------------------------|---------------------|----------------------------------------------------------------------------------------------------|----------------------------------------------------------------------------------------------------|----------|
| IDEAL<br>Back to IDEAL 3.0 Home                              | Dashboard<br>Summary                                                                                                    | Users<br>View and manage users                  |                     | My Profile<br>View and manage my profile                                                                          | Company<br>Setup and profile                                                                                      |          |
|                                                              | Company settings<br>Use this screen to view and manage your company setu<br>Company Profile Bank Account Set                                                                                                    | up<br>ttings Approval Policies                  | Approval Groups     | Trade Finance Settings                                                                                            |                                                                                                    | Î        |
|                                                              | Create a new policy<br>Modify Search Search results displayed for: Show All, Show All, Show                                                                                                    | v All                                           |                     |                                                                                                    |                                                                                                    |          |
| View details of                                              | Croth Trade By File Total SGD By File Total SGD                                                                                                    |                                                 | Show a              | Il policies, sort by <u>\$Policy ame</u><br>Policy name<br>Corrency<br>Approval policy<br>Last modified<br>Status | Click to sort<br>existing<br>Approval                                                                             | t        |
| Approval Policy<br>and amount tiers<br>and approval<br>flows | SGD<br>Lawrency         Cash - File total<br>Approval polcy         Bank 1<br>Last motion<br>Last motion           Hole amount tiers and approval flows<br>0.00 - 1.00         Grout<br>Grout           From amount - to amount<br>0.01 - 2.00         Grout<br>Grout           From amount - to amount<br>2.01 - 10.00         Grout | 17:16 11 Jul 2017<br>didled<br>up A_and_Group B | Approved<br>(Status | Action R<br>Modify<br>Delete                                                                                      | <ul> <li>Click Action t</li> <li>Modify or</li> <li>Delete existir</li> <li>Approval</li> <li>Policies</li> </ul> | co<br>ng |

| a New Approval                                                            | Group                                                                                                    |                                                                                                    |                                                                                                    |
|---------------------------------------------------------------------------|----------------------------------------------------------------------------------------------------|----------------------------------------------------------------------------------------------------|----------------------------------------------------------------------------------------------------|
| Access <b>Company</b> tal<br><b>Approval Groups</b> ta                    | o and <b>Click</b> on <b>C</b> o<br>b and <b>Click</b> on <b>C</b>                                                                                                    | ompany Profile to<br>Freate a new grou                                                                                                    | Access the<br>p                                                                                                    |
| ER SELF ADMINISTRATION                                                    |                                                                                                    | Help                                                                                                    | VICES - DO NOT PROCEED                                                                                                    |
| Dashboard<br>Summary                                                      | Users<br>View and manage users                                                                                                    | My Profile<br>View and manage my profile                                                                                                    | Company<br>Setup and profile                                                                                                    |
| Company settings<br>Use this screen to view and manage your company setur | ,<br>. <b></b>                                                                                                    |                                                                                                    |                                                                                                    |
| Company Profile Bank Account Set                                          | tings Approval Policies Appr                                                                                                    | roval Groups                                                                                                    |                                                                                                    |
| Create a new group                                                        |                                                                                                    | U                                                                                                    |                                                                                                    |
|                                                                           | Access Company tal<br>Access Company tal<br>Approval Groups ta<br>ER SELF ADMINISTRATION<br>Bashboard<br>Surmay<br>Company Settings<br>Use this screen to view and manage your company setur<br>Company Profile<br>Bank Account Setur<br>Create a new group | Access Company tab and Click on C<br>Approval Groups tab and Click on C<br>Approval Groups tab and Click on C<br>Approval Groups tab and Click on C<br>Approval Groups tab and Click on C<br>Survey Users<br>Users<br>Company Settings<br>Users Approval Policies (App<br>Create a new group) | Access Company tab and Click on Company Profile to<br>Approval Groups tab and Click on Create a new group<br>ERSELF ADMINISTRATION<br>Cashoard<br>Summy<br>Company Settings<br>User is screen to view and manage your company setup<br>Tompany Profile<br>Bank Account Settings<br>Approval Policies<br>Company Profile<br>Bank Account Settings<br>Approval Policies<br>Company Profile<br>Company Profile<br>Company Profile<br>Company Profile<br>Bank Account Settings<br>Approval Policies<br>Company Profile<br>Company Profile<br>Comp |

2 Enter in Group name and Group type and Add users into the Approval group

View up to 10 per page 100 per page

| S IDEAL CUSTOMER                | SELF ADMINISTRATION                                                            |                                     | Help EUGENE LIM TZE WEI                  | SERVICES - DO NOT PROCEED    |
|---------------------------------|--------------------------------------------------------------------------------|-------------------------------------|------------------------------------------|------------------------------|
| IDEAL<br>Back to IDEAL 3.0 Home | Dashboard<br>Summary                                                           | Users<br>View and manage users      | My Profile<br>View and manage my profile | Company<br>Setup and profile |
|                                 | Create a New Approval<br>User this screen to create a new approval group.      | Group                               |                                          |                              |
|                                 | 1. Input Details                                                               | 2. Verify Details                   | 3. Submit for Approval                   |                              |
|                                 | Step 1: Approval group de                                                      | etails                              |                                          |                              |
|                                 | Group name                                                                     | 12 share stars life                 |                                          |                              |
|                                 | Group type <ul> <li>Approver</li> </ul>                                        |                                     |                                          |                              |
|                                 | Verifier<br>Releaser                                                           |                                     |                                          |                              |
|                                 | Step 2: Add users to grou                                                      | р                                   |                                          |                              |
|                                 | A user can only belong to a single group. Once a<br>transferred to this group. | pproved, the selected users will be |                                          |                              |
|                                 | Users                                                                          |                                     |                                          |                              |
|                                 | Select users                                                                   | ~                                   |                                          |                              |
|                                 |                                                                                |                                     | Cancel Continue                          |                              |
|                                 |                                                                                |                                     |                                          |                              |

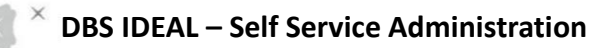

#### **16** Creating a New Approval Group

3

×

#### Verify Details and **Click** Submit

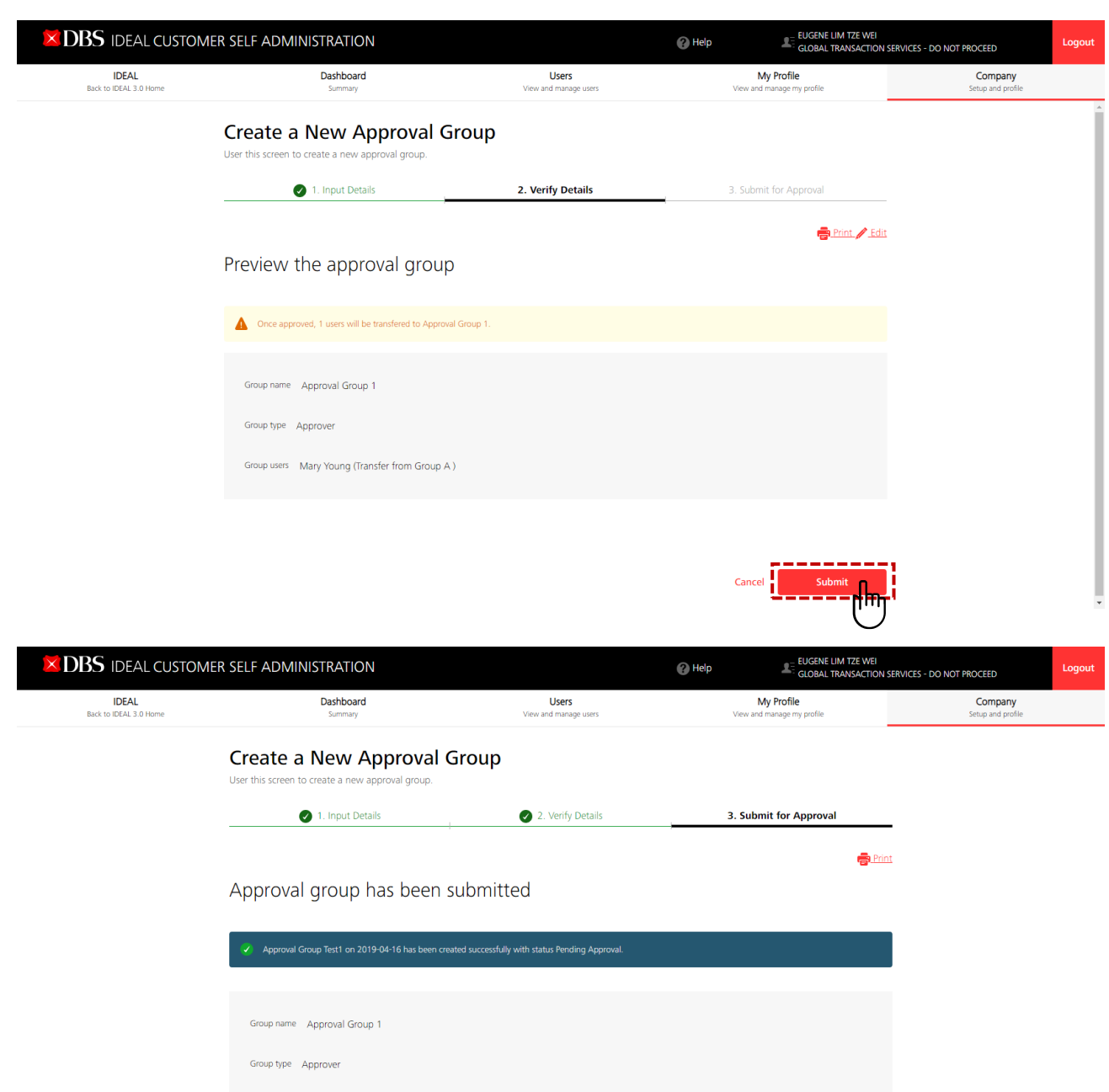

Group users Mary Young (Transfer from Group A )

Click Finish to complete Approval Group creation or Click Create another Group

# 16 Managing an Existing Approval Group

×

1 Access Company tab and Click on Company Profile to Access the Approval Groups tab and Click on Action to modify or delete approval group

| <b>DBS</b> IDEAL CUSTOMER       | R SELF ADMINIST                         | RATION                                   |                                | 🕜 Help                               |                                     | SERVICES - DO NOT PROCEED    | Logout |
|---------------------------------|-----------------------------------------|------------------------------------------|--------------------------------|--------------------------------------|-------------------------------------|------------------------------|--------|
| IDEAL<br>Back to IDEAL 3.0 Home | C                                       | Dashboard<br>Summary                     | Users<br>View and manage users | View a                               | My Profile<br>and manage my profile | Company<br>Setup and profile |        |
|                                 | Company so<br>Use this screen to view a | ettings<br>and manage your company setup |                                |                                      |                                     |                              | Î      |
|                                 | Company Prof                            | ile Bank Account Sett                    | ings Approval Policies         | Approval Groups                      | Trade Finance Settings              |                              | - 1    |
|                                 | Create a new group                      |                                          |                                | $\mathbb{U}$                         | -                                   |                              |        |
|                                 | Filter by group nam                     | ne, username, user ID, or last action by |                                |                                      |                                     |                              |        |
|                                 |                                         |                                          |                                | View up to                           | <b>10 per page</b> 100 per page     |                              |        |
|                                 | Group name 🌲 🛛 G                        | ∂roup type ⊕ Users ⊕                     |                                | Status Last action by $\updownarrow$ | Action                              |                              |        |
|                                 | Group A A                               | Approver                                 |                                | Approved<br>Bank<br>09:20 15 Mar 2   | 019                                 |                              |        |

#### **17 Viewing Group Overview Details**

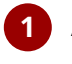

1 Access Company tab and Click on Group Overview to Access the **Group Overview** 

| $ ightarrow { m DBS}$ ideal customer self administration |                                                                     |                    |                                          | Help                                      | N SERVICES - DO NOT PROCEED | Logout |
|----------------------------------------------------------|---------------------------------------------------------------------|--------------------|------------------------------------------|-------------------------------------------|-----------------------------|--------|
| IDEAL<br>Back to IDEAL 3.0 Home                          | DEAL Dashboard Users<br>DEAL 3.0 Home Summary View and manage users |                    | My Profile<br>View and manage my profile | Company<br>Setup and profile              |                             |        |
|                                                          | Group Overview                                                      |                    |                                          |                                           |                             |        |
|                                                          | User this screen to view your corporation's group structure         |                    |                                          |                                           |                             |        |
|                                                          | Company name 🗢                                                      | Organisation ID \$ | Location 💠                               | Address \$                                |                             |        |
|                                                          | Parent company<br>Parent Company 1                                  | ORG 1              | DBS SINGAPORE                            | 12 MARINA BOULEVARD MARINA BAY FINANCI.   |                             |        |
|                                                          | ···· Subsidiary company 1                                           | ORG 2              | DBS SINGAPORE                            | #07-09 2 CHANGI BUSINESS PARK CRESCENT D. |                             |        |
|                                                          | Subsidiary Company 2                                                | IND ORG 1          | DBS INDIA                                | 124 TESTING ADDRESS MUMBAI 150 ADDRESS .  |                             |        |
|                                                          | DBS-IDEAL COM 5                                                     | HKTSHD2            | DBS HONG KONG                            | 11/F THE CENTER 99 QUEEN'S ROAD CENTRAL   |                             |        |
|                                                          | "                                                                   |                    |                                          |                                           |                             |        |

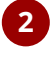

**2 Click** on individual company names to access selected company profile. *Note: You may access selected company profiles only if you are an administrator for* that company

#### **18 Generating Reports**

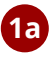

X

1a To generate Admin reports, Access the Dashboard tab, click Reports, and select the report type.

| <b>DBS</b> IDEAL CUSTO      | OMER SELF ADMINISTRATION                                                                                                    |                                                                   | 🕜 Help                                   | DBSI GTS SA3                 | Logout                             |  |
|-----------------------------|----------------------------------------------------------------------------------------------------|-------------------------------------------------------------------|------------------------------------------|------------------------------|------------------------------------|--|
| IDEAL<br>Back to IDEAL Home | Dashboard<br>Summary                                                                                                    | Users<br>View and manage users                                    | My Profile<br>View and manage my profile | Company<br>Setup and profile | Reports<br>View and manage reports |  |
|                             | Administration<br>Define, schedule, and generate a                                                                                                    | Reports<br>admin reports.                                         |                                          |                              |                                    |  |
|                             | Available Reports (1)     Public       Image: Specific State of the specific State of the specific State o | shed Reports (3)                                                  |                                          |                              |                                    |  |
|                             | IDEAL Authorisation F<br>Details of approval/authorisation                                                                                                    | Policy Report<br>a policies/profiles that have been set up, inclu | ding approver group members              | Create new                   |                                    |  |
|                             | Show saved reports 📎                                                                                                    |                                                                   |                                          |                              |                                    |  |
|                             | User Setup Report<br>Details of selected users, includi                                                                                                    | ng their accesses and entitlements                                |                                          | Create new                   |                                    |  |
|                             | Show saved reports 😽                                                                                                    |                                                                   |                                          |                              |                                    |  |
|                             | Company Detail Repo<br>Details of company settings, incl                                                                                                    | ort<br>uding bank accounts, users, etc.                           |                                          | Create new                   |                                    |  |
|                             | Show saved reports 📎                                                                                                    |                                                                   |                                          |                              |                                    |  |
|                             |                                                                                                    |                                                                   |                                          |                              |                                    |  |

#### **19 Generating Audit Reports**

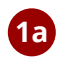

X

**1a** To generate **Admin audit reports**, **Access** the Dashboard tab and **Click** Admin audit trail report

| $lpha { m DBS}$ ideal customer self administration |                                 | Help HSIAO T                   | ING YU CCCC PTE LTD Logout               |  |
|----------------------------------------------------|---------------------------------|--------------------------------|------------------------------------------|--|
| IDEAL<br>Back to IDEAL 3.0 Home                    | Dashboard<br><sup>Summary</sup> | Users<br>View and manage users | My Profile<br>View and manage my profile |  |
| <ul> <li>My outstanding requests(11)</li> </ul>    |                                 | Admin audit trail report       |                                          |  |

#### 20 Frequently Asked Questions

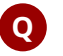

• How many approvals are required for an maintenance request to be fully approved?

A: The number of approvals required is as per the administrator setup form. IDEAL Customer Self Administration module requires a minimum of one administrator to approve the request. Companies can choose to have a more stringent approval requirement, if needed. IDEAL Customer Self Administration module supports a maximum of 5 levels of approval.

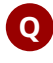

Q Will I be notified when I approve a new maintenance request?

A: Yes. DBS will notify administrator when he/she approves a request to add/edit/delete any user. The notification is extended to all administrators with in the company. IDEAL Customer Self Administration module will reflect the updated status of the request as soon as the approval is done.

#### • What happens after my request to add/edit/delete an user is approved?

A: When the request is approved, IDEAL Customer Self Administration module will check if additional approvals are required from another administrator and it will route the request for further approval. If additional approval is not required, then the request will be processed by the bank and the changes will take effect immediately. Except for the case where you are adding a transaction approver or upgrading a user to transaction approver access, additional supporting documents may be required from the approver, depending on the regulatory requirements. IDEAL Customer Self Administration module will guide you to submit required documents to DBS to activate your user.

#### 20 Frequently Asked Questions

#### Q What happens if I do not submit the additional documents required for a new transaction approver user?

A: The process of your user creation will be delayed. Supporting documents are required to activate new transaction approvers. If the required supporting documents are not submitted, user record will not be activated.

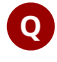

#### Q Can the system administrator create the same User ID after it had been previously deleted from the system?

A: No. User ID of any user deleted by administrator cannot be re-used for new user creation.

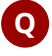

#### • How do I suspend / terminate Administrators? How long does it take?

A: You may suspend / delete Administrators via IDEAL Customer Self Administration module, the same way you will suspend / delete normal users. It will take effect as soon as the request is fully approved.

#### Thank you!

Thank you for choosing DBS IDEAL as your online banking business tool! More new screen experience will be coming soon in this year!

#### Disclaimer

The document is published by PT Bank DBS Indonesia ("DBS") for DBS IDEAL customers and is for information only.

The information in this document is property of DBS and is protected by applicable intellectual property laws. No reproduction, sale, distribution, publication, broadcast, circulation, modification, dissemination, or commercial exploitation of such information in any manner is permitted.

DBS accepts no liability for any losses or damages (including direct, special, indirect, consequential, incidental or loss of profits) of any kind arising from or in connection with any reliance and/or use of the information in the User Manual.

DBS Reserves the right to amend the information in this document.

© 2025 PT Bank DBS Indonesia. All rights reserved.